# **EDUCATION AUTHORITY**

## iProcurement Approver's User Guide

### 2019

Requisition/Order Queries: Tel. 028 9056 6499 or Email <u>procurement@eani.org.uk</u> System/Login Queries: Tel. 028 9056 6478 or Email <u>ifs.queries@eani.org.uk</u> iProcurement Accounts Queries: Helpdesk Tel. 028 9056 6233 or Email <u>accounts@eani.org.uk</u>

This is a Training guide for the EA iPROCUREMENT module for the Education Authority.

#### 1. INTRODUCTION & NAVIGATION

iProcurement or iProc is short for Oracle internet procurement. It is the new method to allow you to request goods or services for your school or section in the Education Authority (EA). It uses web based forms similar to those used on many internet shopping sites.

Oracle iProcurement provides the user with more information on products and aims to be both more intuitive and faster than previous Oracle Requisitioning.

#### 1.1 Logging on to EA Financial System

To access the EA Financial system an Oracle logon is located on your PC desktop. Click on the icon.

| ORACLE |                  |
|--------|------------------|
|        |                  |
|        |                  |
|        |                  |
|        | llear Name       |
|        |                  |
|        | Dassword         |
|        | Password         |
|        |                  |
|        | Login Cancel     |
|        |                  |
|        | Login Assistance |
|        | Register here    |
|        | Accessibility    |
|        | None             |
|        | Language         |
|        | English          |
|        |                  |
|        |                  |

The following screen will appear:

- > Enter 'User Name'; this will be your employee number.
- Enter 'Password' (passwords are case sensitive and must be 5+ characters). Please be aware that the EA Financial System will include your personal HR and Payroll details, therefore we advise that you keep your password confidential.
- Click 'Login' or press return

The following screen – 'Home' page will appear listing all the responsibilities you have been set up with (responsibilities are allocated as per job requirements). [Note: if you have not setup your email notifications please access the 'First Logon Change Notification Method' user guide on the EA Intranet]

|             | Mttps://ebs.int.erp-sop.co.uk/0A_HTN | ML/OA.jsp?OAFunc=OANEV 🔎 – 🔒 🕻 | 5 🧭 Hor   | me X                                            |          |            | * |
|-------------|--------------------------------------|--------------------------------|-----------|-------------------------------------------------|----------|------------|---|
|             | Home                                 |                                |           |                                                 |          |            |   |
|             | Navigator                            | Worklist                       |           |                                                 |          |            |   |
|             | Personalize                          |                                |           |                                                 | Ful      | I List (8) |   |
|             | EA iBrosuromont                      | 💢 😂 🕞 🌞 🔻 🛛                    |           |                                                 |          |            |   |
|             |                                      | From $	riangle$                | Туре 🛆    | Subject △                                       | Sent 🔻   | Due 🛆      |   |
|             | EA School Admin - 2043 1             | SMITH, JANE                    | Requisiti | Purchase Requisition 10181 has been<br>approved | 17.10.20 |            |   |
|             | EA School Income                     | SMITH, JANE                    | Requisiti | Purchase Requisition 10187 has been approved    | 17.10.20 |            |   |
| ( D )       |                                      | WHITE, JOHNATHAN               | Requisiti | Purchase Requisition 10182 has been approved    | 17.10.20 |            |   |
| of Responsi | ollities                             | WHITE, JOHNATHAN               | Requisiti | Purchase Requisition 10184 has been approved    | 17.10.20 |            |   |
| - E         |                                      | WHITE, JOHNATHAN               | Requisiti | Purchase Requisition 10183 has been approved    | 17.10.20 |            |   |
|             |                                      | WHITE, JOHNATHAN               | Requisiti | Purchase Requisition 10186 has been<br>approved | 17.10.20 |            |   |
|             |                                      | WHITE, JOHNATHAN               | Requisiti | Purchase Requisition 10185 has been approved    | 17.10.20 |            |   |
|             |                                      | WHITE, JOHNATHAN               | Requisiti | Purchase Requisition 10188 has been             | 17.10.20 |            |   |

#### 1.2 Navigating iProcurement

Navigator /Responsibilities

Click on a responsibility within the 'Navigator' section. The menu of functions available within that responsibility will be listed

| RACLE <sup>®</sup> E-Business Suite                                   |                  |           |                                                 |          |            |
|-----------------------------------------------------------------------|------------------|-----------|-------------------------------------------------|----------|------------|
| me                                                                    |                  |           |                                                 |          |            |
|                                                                       |                  |           |                                                 |          |            |
| Navigator                                                             | Worklist         |           |                                                 |          |            |
| Personalize                                                           |                  |           |                                                 | Ful      | I List (8) |
|                                                                       | 💢 😂 🗔 🏟 🔻 🛙      |           |                                                 |          |            |
| A EA iProcurement                                                     | From $	riangle$  | Туре 🛆    | Subject 🛆                                       | Sent 💌   | Due 🛆      |
| iProcurement Home Page                                                | SMITH, JANE      | Requisiti | Purchase Requisition 10181 has been<br>approved | 17.10.20 |            |
| <ul> <li>EA School Admin - 20431</li> <li>EA School Income</li> </ul> | SMITH, JANE      | Requisiti | Purchase Requisition 10187 has been<br>approved | 17.10.20 |            |
|                                                                       | WHITE, JOHNATHAN | Requisiti | Purchase Requisition 10182 has been<br>approved | 17.10.20 |            |
|                                                                       | WHITE, JOHNATHAN | Requisiti | Purchase Requisition 10184 has been<br>approved | 17.10.20 |            |
|                                                                       | WHITE, JOHNATHAN | Requisiti | Purchase Requisition 10183 has been<br>approved | 17.10.20 |            |
|                                                                       | WHITE, JOHNATHAN | Requisiti | Purchase Requisition 10186 has been<br>approved | 17.10.20 |            |
|                                                                       | WHITE, JOHNATHAN | Requisiti | Purchase Requisition 10185 has been<br>approved | 17.10.20 |            |
|                                                                       |                  |           | Purchase Requisition 10199 has been             |          |            |

> Click on one of the function links to open a responsibility, e.g. EA iProcurement Approver.

#### Drill Down feature

- A useful feature within iProcurement is the ability to drill down and back up to view full transaction history and associated transactions e.g. receipts, invoices, payments, etc. Click on anything that is hyperlinked (highlighted blue) to view further information e.g. Order Number will enable you view the Purchase Order, Invoice amount hyperlink will enable you to drill down to the Invoice and even right down to the payment.
- > You can drill up and down within iProcurement including viewing the full action history showing who completed the transaction and when.

e.g. drill down from order number down to payment. Click on the hyperlink of the individual order number.

| OR       | ACLE           | Procurement                                                                                                    | 1 🕅        | ĥ       | ⊗ ★              | \$               | Logge 1 In As        | 12345689     | 0 f         |
|----------|----------------|----------------------------------------------------------------------------------------------------|------------|---------|------------------|------------------|----------------------|--------------|-------------|
| Shop     | Requisitions   |                                                                                                    |            |         |                  |                  |                      |              |             |
| Requisit | Notifi         | ations Approvals                                                                                                    |            |         |                  |                  |                      |              |             |
| Rea      | uisitions      |                                                                                                    |            |         |                  |                  |                      | \            |             |
|          |                |                                                                                                    |            |         |                  |                  |                      | $\mathbf{N}$ | Search      |
| View     | 10             |                                                                                                    |            |         |                  |                  |                      |              |             |
| view     |                |                                                                                                    |            |         |                  |                  |                      | - \          |             |
| View     | Requisitions   | I Have Approved 🔽 Go                                                                                                    |            |         |                  |                  |                      |              | 、           |
| Selec    | t requisition: | Copy To Cart Cancel Requisition   22 😋 n 🏟 🗸 🔟 🗸                                                                                                    |            |         |                  |                  |                      | R            | own 1 to 30 |
| Selec    | t Requisitio   | n △ Description                                                                                                    | Total Q    | uantity | Qty<br>Delivered | Qty<br>Cancelled | Open<br>Quantity     | Status 🗠     | Order       |
| 0        | 10177          | SUVER APPLES                                                                                                    | 308.75 GBP | 25      | 0                | 0                | 25 12.10.2016 15:06  | Approved     | ~           |
| 0        | 10175          | GOLD APPLES                                                                                                    | 398.75 GBP | 25      | 0                | 0                | 25 12.10.2016 13:42  | Returned     |             |
| 0        | 10174          | BLUE APPLES                                                                                                    | 56.25 GBP  | 25      | 0                | 0                | 25 12 10 2016 11 57  | Approved     | 100173      |
| 0        | 10173          | SILVER APPLES                                                                                                    | 113.25 GBP | 15      | 0                | 0                | 15 12 10 2016 10:35: | Approved     | 100172      |
| 0        | 10172          | TESTING 12/10/16                                                                                                    | 150.00 GBP | 10      | 0                | ٥                | 10 12 10 2016 10 31: | Approved     | 100171      |
| 0        | 10163          | gold apples                                                                                                    | 25.50 GBP  | 1       | 0                | 0                | 10 10 10 2016 12:07  | Approved     | 100160      |
| 0        | 10161          | BOX FILE, foolscap, with spring clip, 75mm capacity with thumb hole and locking plastic clip, yellow, 5 STAR EBBOXYE                                                                                                 | 1.05 GBP   | 1       | 0                | 0                | 1 08.10.2016 19.14   | Approved     | 100169      |
| 0        | 10160          | BATTERY CHARGER (for digital cameras). Up to 3 1/2 hours charging time. 2 years warranty. DLK BC45                                                                                                    | 9.99 OBP   | 1       | 0                | 0                | 1 08.10.2016 16:40:  | Approved     | 100153      |
| 0        | 10159          | EXPANDING FILE, with alpha index, hold to foolscap size paper. EBE EBZ509                                                                                                    | 1.90 GBP   | 2       | 0                | 0                | 2 08.10.2016 16:23:  | Approved     | 100152      |
| 0        | 10157          | LATERAL FILING CABINET, 1000(W) x 458(d) x 1981(h)mm, with two side tambour plastic shutters, no internal fittings, lockable with 2<br>keys, available in coffee/cream, grey, black, blue, red or silver. GO AM76SOT | 176.00 GBP | 1       | 0                | 0                | 1 08.10.2016 13.06   | Approved     | 100159 🗸    |
| <        |                |                                                                                                    |            |         |                  |                  |                      |              | >           |

You can click on the Received amount to view receipt details and continue to drill down to further information (see screens below)

| equisitions: Approvals > Standard Purchase C | Order: 100051, 0 (Total GBP 1       | 312.00)                        | Actions View Receipts V Go OF           |
|----------------------------------------------|-------------------------------------|--------------------------------|-----------------------------------------|
| urrency= GBP                                 |                                     |                                |                                         |
| Order Information                            |                                     |                                |                                         |
| General                                      |                                     | Terms and Conditions           | Summary<br>Total 1312.00                |
| Total                                        | 1312.00                             | Payment Terms 30 Days Nett     | Received 1312.00                        |
| Supplier                                     | EXCITE PROMOTIONAL<br>MERCHANDISE * | Carrier                        | Invoiced 1312.00<br>Payment Status Paid |
| Supplier Site                                | LISBURN                             | Freight Terms                  |                                         |
| Supplier Contact<br>Address                  | EA, ORDERS<br>4 FERGUSON DRIVE      | Shipping Control               |                                         |
|                                              | KNOCKMORE HILL INDUSTRIAL<br>ESTATE | Ship-To Address                |                                         |
|                                              | LISBURN, BT28 2EX                   | Address 64 OLD MOUNTFIELD ROAD |                                         |
| Buyer                                        | JACKSON, Mrs SARAH                  | OMAGH, BT79 7EG                |                                         |
| Order Date<br>Description                    | 14.09.2016 16:04:01                 | Bill-To Address                |                                         |
| Status<br>Note to Supplier                   | Approved                            | Address Forestview             |                                         |
| Operating Unit                               | Education Authority OU              | Beitast,                       |                                         |

|                                                                                                    |                                                                                                    |                                                                                                    | - snast                                                                                                    | Order: 1000:                                                                                                    | 51                                                                                                    |                                  |                                       |                                                   |                                                                                         |                                                                                                |                          |                                |                                               |                                                                                                    |                                                                                                    |                                                                                                    |                                           | Expo                                     |
|----------------------------------------------------------------------------------------------------|----------------------------------------------------------------------------------------------------|----------------------------------------------------------------------------------------------------|----------------------------------------------------------------------------------------------------|----------------------------------------------------------------------------------------------------|----------------------------------------------------------------------------------------------------|----------------------------------|---------------------------------------|---------------------------------------------------|-----------------------------------------------------------------------------------------|------------------------------------------------------------------------------------------------|--------------------------|--------------------------------|-----------------------------------------------|----------------------------------------------------------------------------------------------------|----------------------------------------------------------------------------------------------------|----------------------------------------------------------------------------------------------------|-------------------------------------------|------------------------------------------|
| 1,2 🗠                                                                                                    | 🌣 🕶 💷 👻                                                                                                    |                                                                                                    |                                                                                                    |                                                                                                    |                                                                                                    |                                  |                                       |                                                   |                                                                                         |                                                                                                |                          |                                |                                               |                                                                                                    |                                                                                                    |                                                                                                    |                                           |                                          |
| eceipt 🛆                                                                                                    | PO Number 🗠                                                                                                    | Line 🛆                                                                                                    | Shipmer                                                                                                    | nt Description                                                                                                    |                                                                                                    | UOM (                            | Ordered                               | Returned                                          | Ne<br>Receive                                                                           | t<br>Accepted                                                                                  | Defects                  | Location                       | Rece                                          | ipt Date 🛆                                                                                          | Promised [                                                                                                    | Date 🛆 N                                                                                                    | eed-By Da                                 | te 🛆 Performa                            |
| :                                                                                                    | 100051                                                                                                    | 2                                                                                                    | 1                                                                                                    | PROMOTIONAL<br>ITEM 162408 -<br>TELEPHONE<br>MAGNET, Multiw<br>Student Finance N<br>Logo, Web addres<br>and Telephone<br>number. Per Pack<br>500                                                                                                    | with<br>NI<br>ss<br>< of                                                                                                    | Pack                             | 1.0                                   |                                                   |                                                                                         | I 0.0                                                                                          | )                        | GIBSON<br>PS MK                | 15.09<br>18:20                                | 2016<br>12                                                                                          |                                                                                                    | 20                                                                                                    | 0.09.2016<br>0:00:00                      | On-Time                                  |
|                                                                                                    | 100051                                                                                                    | 1                                                                                                    | 1                                                                                                    | PROMOTIONAL<br>ITEM 04060857 -<br>STRESS PIG, Pin<br>with Student Finar<br>NI Logo and Web<br>address. Priced Pr<br>Pack of 500<br>PROMOTIONAL                                                                                                    | nk<br>nce<br>Per                                                                                                    | Pack                             | 1.0                                   |                                                   |                                                                                         | I 0.0                                                                                          |                          | GIBSON<br>PS MK                | 15.09<br>18:20                                | 2016<br>12                                                                                          |                                                                                                    | 20                                                                                                    | 0.09.2016<br>0:00:00                      | On-Time                                  |
|                                                                                                    | 100051                                                                                                    | 5                                                                                                    | 1                                                                                                    | ITEMS 131457 -<br>BALLPEN<br>CONTOUR DIGIT<br>White/Blue with<br>Student Finance N<br>Logo and Web<br>address. Priced Pri                                                                                                    | TAL,<br>NI<br>Per                                                                                                    | Pack                             | 1.0                                   |                                                   |                                                                                         | I 0.0                                                                                          |                          | GIBSON<br>PS MK                | 15.09<br>18:20                                | 2016<br>12                                                                                          |                                                                                                    | 20                                                                                                    | 0.09.2016<br>0:00:00                      | On-Time                                  |
| equisitions<br>Requisition<br>Invoic                                                                                                    | s Notifications                                                                                                    | App<br>Requisition<br>dard F                                                                                                    | ovals<br>in Details<br><b>'urcha</b> s                                                                                                    | > View Order Details<br>se Order: 100                                                                                                    | ls ≻<br>)051                                                                                                    | 1                                |                                       |                                                   |                                                                                         |                                                                                                |                          |                                |                                               |                                                                                                    |                                                                                                    |                                                                                                    |                                           |                                          |
| Invoice -                                                                                                    | △ Invoice Date                                                                                                    | с Туре                                                                                                    | Supp                                                                                                    | blier                                                                                                    | Supp<br>Site                                                                                                    | <sup>plier</sup> C               | Currency                              | Amount                                            | Due Sta                                                                                 | us <sup>On</sup><br>Hold                                                                       | Payment<br>Status        | t Remit<br>Suppl               | -to<br>ier                                    | Remit-to<br>Supplier<br>Site                                                                        | Due Date                                                                                                    | Paymen                                                                                                    | t <mark>PO</mark><br>Number               | Receipt Attac                            |
| PO2                                                                                                    | 20.09.2016                                                                                                    | Stand                                                                                                    | iard PROM                                                                                                    | TE<br>MOTIONAL I<br>CHANDISE *                                                                                                    | LISBU                                                                                                    |                                  | BBP                                   | 1574.40                                           | 0.00 App                                                                                | oved                                                                                           | Paid                     |                                |                                               |                                                                                                    | 20.10.2016                                                                                                    | 6 48                                                                                                    | 100051                                    |                                          |
| Return to '<br>uisitions  <br>uisitions:<br>andare                                                                                                    | Notifications Approvals > Re<br>d Invoice: I                                                                                                    | Approv<br>equisition [<br>PO2 (T                                                                                                    | als<br>)etails > `<br>otal GE                                                                                                    | View Order Details ><br>3P 1574.40)                                                                                                    | ⊳ Vie                                                                                                    | w Invoic                         | ces >                                 |                                                   |                                                                                         |                                                                                                |                          |                                |                                               |                                                                                                    |                                                                                                    |                                                                                                    |                                           | Expo                                     |
| Return to '<br>uisitions  <br>quisitions:<br>tandard<br>rrency= G<br>eneral<br>Invoice<br>S                                                                                                    | Notifications Approvals > Re<br>d Invoice: I<br>BP                                                                                                    | Approv<br>iquisition [<br>PO2 (T                                                                                                    | als<br>)etails > \<br>otal GE                                                                                                    | View Order Details ><br>3P 1574.40)                                                                                                    | ⊳ Vie                                                                                                    | ew Invoic                        | ces ><br>A                            | mount                                             | Summa<br>Item<br>Freight                                                                | <b>ry</b><br>1312.00<br>0.00                                                                   |                          |                                |                                               | Payme<br>Disco                                                                                      | nt Informa<br>Paid<br>unt Taken<br>Due                                                                                                    | tion<br>1574.40<br>0.00<br>0.00                                                                                                    |                                           | Expo                                     |
| Return to<br>uisitions<br>quisitions:<br>andard<br>rrency= G<br>aneral<br>Invoice<br>S<br>On<br>E<br>Attachm<br>Sup<br>Supplie<br>Add                                                                                                    | Notifications Approvals > Re<br>d Invoice: I<br>BP<br>BDate 20.09.20<br>Status Approver<br>Hold<br>Batch KC PO 2<br>ments None<br>pplier EXCITE<br>rr Site LISBURI<br>dress 4 FERG(<br>KNOCK<br>LISBURI                                                                                                    | Approv<br>Iquisition E<br>PO2 (T<br>16<br>1<br>16<br>1<br>1<br>1<br>1<br>1<br>1<br>1<br>1<br>1<br>1<br>1<br>1<br>1<br>1<br>1                                                                                                    | onal ME<br>ONAL ME<br>VE<br>LINDUSTI                                                                                                    | View Order Details ><br>3P 1574.40)<br>RCHANDISE *<br>RIAL ESTATE                                                                                                    | > Vie                                                                                                    | ew Invoic                        | es >                                  | Misce<br>Pre<br>R<br>Withhol                      | Summa<br>Item<br>Freight<br>Ilaneous<br>Tax<br>payment<br>etainage<br>ding Tax<br>Total | ry<br>1312.00<br>0.00<br>262.40<br>0.00<br>0.00<br>0.00<br>1574.40                             |                          |                                |                                               | Payme<br>Disco<br>Payn                                                                              | nt Informa<br>Paid<br>unt Taken<br>Due<br>Status<br>Rent Date<br>Payment<br>Term                                                                                                    | tion<br>1574.40<br>0.00<br>Paid<br>21.09.2016<br>48<br>30 Days Ne                                                                                                    | ətt                                       | Expo                                     |
| Return to<br>uisitions<br>quisitions:<br>tandard<br>rrency= G<br>aneral<br>Invoice<br>S<br>On<br>E<br>Attachn<br>Supplie<br>Add                                                                                                    | Notifications Approvals > Re<br>d Invoice: I<br>BP<br>Date 20.09.20<br>Status Approver<br>Hold<br>Batch KC PO 2<br>ments None<br>pplier EXCITE<br>ILISBURI<br>dress 4 FERGI<br>KNOCKI<br>LISBURI<br>LISBURI                                                                                                    | Approv<br>equisition D<br>PO2 (T<br>16<br>13<br>nd<br>PROMOTI<br>J<br>SON DRI<br>MORE HIL<br>J, BT28 28<br>1 Payment                                                                                                    | onal ME<br>onal ME<br>onal ME<br>ve<br>LINDUSTI<br>X<br>s Hold f                                                                                                    | View Order Details ><br>BP 1574.40)<br>RCHANDISE *<br>RIAL ESTATE<br>Reasons                                                                                                    | ⊳ Vie                                                                                                    | w Invoic                         | ees >                                 | Misce<br>Pre<br>R<br>Withhol                      | Summa<br>Item<br>Freight<br>Ilaneous<br>Tax<br>payment<br>etainage<br>ding Tax<br>Total | <b>Fy</b><br>1312.00<br>0.00<br>262.40<br>0.00<br>0.00<br>0.00<br>1574.40                      |                          |                                |                                               | Payme<br>Disco<br>Payr                                                                              | nt Informa<br>Paid<br>Unt Taken<br>Due<br>Status<br>Ment Date<br>Payment<br>Term                                                                                                    | tion<br>1574.40<br>0.00<br>Paid<br>21.09.2016<br>48<br>30 Days Ne                                                                                                    | ett                                       | Expo                                     |
| Return to '                                                                                                    | Notifications Approvals > Re<br>d Invoice: I<br>BP<br>Date 20.09.20<br>Status Approver<br>Hold<br>Batch KC PO 2<br>ments None<br>pplier EXCITE<br>rr Site LISBURI<br>dress Scheduler<br>Type Descrit<br>Item PROMM                                                                                                    | Approv<br>quisition [<br>PO2 (T<br>16<br>1<br>16<br>1<br>16<br>1<br>16<br>1<br>16<br>1<br>16<br>1<br>16<br>1<br>16                                                                                                    | als<br>Details > '<br>ONAL ME<br>UNDUSTL<br>X<br>TEM 0400<br>TEM 0400                                                                                                    | View Order Details ><br>BP 1574.40)<br>RCHANDISE *<br>RIAL ESTATE<br>Reasons                                                                                                    | <ul> <li>Vie</li> <li>), Pinł</li> <li>ack o</li> </ul>                                                                                                    | k with St                        | ₽<br>₽                                | Misce<br>Pre<br>R<br>Withhol<br>21y UOM<br>1 Pack | Item<br>Freight<br>Ilaneous<br>Tax<br>Tay<br>Total                                      | Ty<br>1312.00<br>0.00<br>262.40<br>0.00<br>0.00<br>0.00<br>1574.40<br>Tax<br>Ar                | nount 🛆                  | Retainag                       | e Stat                                        | Payme<br>Disco<br>Payn<br>Payn                                                                      | nt Informar<br>Paid<br>Uunt Taken<br>Status<br>Term<br>Term<br>51<br>1                                                                                                    | tion<br>1574 40<br>0.00<br>0.00<br>Paid<br>21.09.2016<br>30 Days No<br>Shipmen<br>1                                                                                                    | t Buyer<br>JACKSO<br>SARAH                | Expo<br>N. Mrs                           |
| Return to "                                                                                                    | Notifications<br>Approvals > Re<br>d Invoice: I<br>BP<br>Date 20.09.20<br>Status Approve<br>Hold<br>Batch KC PO 2<br>ments None<br>pplier EXCITE<br>EXSUER<br>LISBURI<br>dress 4 FERQI<br>KNOCKI<br>LISBURI<br>triste LISBURI<br>Type △ Descrit<br>time<br>PROMM<br>PROMM                                                                                                    | Approv<br>quisition (<br>PO2 (T<br>16<br>3<br>nd<br>PROMOTI<br>N<br>SSON DRI<br>N<br>SSON DRI<br>N<br>SSON DRI<br>N<br>SSON DRI<br>N<br>DRE HIL<br>N<br>DORE HIL<br>N<br>DI Payment                                                                                                    | otal GI<br>otal GI<br>ONAL ME<br>VE<br>L INDUSTI<br>X<br>TEM 0406                                                                                                    | View Order Details ><br>BP 1574.40)<br>RCHANDISE *<br>RIAL ESTATE<br>Reasons                                                                                                    | > Vie                                                                                                    | k with St                        | P<br>P<br>tudent                      | Misce<br>Pre<br>Withhol<br>1 Pack                 | Item<br>Freight<br>Itaneous<br>Tax<br>Tax<br>Total<br>Price<br>410.00                   | Fy<br>1312.00<br>0.00<br>262.40<br>0.00<br>0.00<br>1574.40<br>Tax<br>Ar<br>Cluded Ar           | nount △<br>410.00        | Retainag<br>0.0.0              | e Stat<br>0 Appr                              | Payme<br>Disco<br>Payn<br>Payn<br>Vent 10002                                                        | nt Informar<br>Paid<br>Uunt Taken<br>Status<br>Term<br>Term<br>Status<br>Term<br>Date<br>Term<br>Date<br>Term<br>Status<br>Term                                                                                   | tion<br>1574 40<br>0.00<br>0.00<br>Paid<br>21.09.2016<br>30 Days No<br>Shipmen<br>1<br>1<br>20<br>20<br>20<br>20<br>20<br>20<br>20<br>20<br>20<br>20<br>20<br>20<br>20                                                                                                    | t Buyer<br>JACKSO<br>SARAH                | Receipt<br>NN, Mrs<br>As 12345689        |
| Return to "<br>substitions :<br>and and and<br>rency= G<br>eneral<br>Invoice Line<br>Adtachin<br>Supplie<br>Add<br>Cline<br>Invoice Line                                                                                                    | Notifications<br>Approvals > Re<br>d Invoice: I<br>BP<br>Date 20.09.20<br>Status Approve<br>Hold<br>Batch KC PO 2<br>ments None<br>pplier EXCITE<br>EXCITE<br>ISBURI<br>dress 4 FERQI<br>KNOCKI<br>LISBURI<br>dress 5 Scheduler<br>Type △ Descrit<br>titem PROM<br>PROM<br>EXCITE<br>ISBURI<br>Type △ Descrit<br>titem PROM<br>ISBURI<br>ISBURI<br>Type △ Descrit<br>ISBURI<br>ISBURI<br>Type △ Descrit<br>ISBURI<br>ISBURI<br>ISBU   | Approv<br>quisition [<br>PO2 (T<br>16<br>16<br>17<br>18<br>18<br>19<br>19<br>19<br>19<br>10<br>10<br>10<br>10<br>10<br>10<br>10<br>10<br>10<br>10<br>10<br>10<br>10                                                                                                    | onal Me<br>otal GI<br>ONAL ME<br>LINDUSTI<br>X<br>TEM 0400                                                                                                    | View Order Details ><br>BP 1574.40)<br>RCHANDISE *<br>RIAL ESTATE<br>Reasons                                                                                                    | > Vie                                                                                                    | k with St                        | Ludent                                | Misce<br>Pre<br>R<br>Withhol<br>1 Pack            | Item<br>Freight<br>Ilaneous<br>Tax<br>Tax<br>Total                                      | Fy<br>1312.00<br>0.00<br>262.40 ①<br>0.00<br>0.00<br>1574.40<br>Tax<br>Ar<br>cluded Ar         | nount △<br>410.00<br>  🎢 | Retainag<br>0.0.0              | e Stat                                        | Payme<br>Disco<br>Payu<br>Payu<br>Num<br>oved 10003                                                 | nt Informa<br>Paid<br>Uunt Taken<br>Status<br>Ment Date<br>Term<br>Term<br>Status<br>Term<br>Status<br>Term                                                                                                    | tion<br>1574 40<br>0.00<br>Paid<br>21.09.2016<br>30 Days Ne<br>PO<br>Shipmen<br>1<br>1                                                                                                    | t Buyer<br>JACKSO<br>SARAH                | Receipt                                  |
| Return to '<br>uisitions :<br>ausitions :<br>ausitions :<br>ausitions :<br>ausitions :<br>ausitions :<br>ausitions :<br>ausitions :<br>p Requi-<br>p Requisitions :<br>aquisitions :<br>aquisitions                                                                       | Notifications Approvals > Re<br>Approvals > Re<br>d Invoice: I<br>BP<br>a Date 20.09.20<br>status Approvel<br>BP<br>a Date 20.09.20<br>status Approvel<br>BP<br>a Date 20.09.20<br>status Approvel<br>BP<br>a Date 20.09.20<br>status Approvel<br>BP<br>a Date 20.09.20<br>status Approvel<br>BP<br>Comparison<br>Comparison<br>Com                                                                                                    | Approv<br>quisition [<br>PO2 (T<br>PO2 (T<br>PO2 (T<br>PO2 (T<br>PO2 (T<br>PO2 (T<br>PO2 (T)<br>PO2 (T)<br>P | onval me<br>otal GI<br>onval GI<br>onval GI<br>ve<br>Linbusti<br>X<br>s Hold I<br>ve<br>and Web a<br>s Hold I<br>ve<br>and Veb a<br>s Hold I<br>ve<br>s Hold I<br>ve<br>s Hold Ve<br>s Hold I<br>ve<br>s Hold I<br>ve<br>s Hold Ve<br>s Hold I<br>ve<br>s Hold Ve<br>s Hold Ve<br>S Hold Ve<br>s Hold Ve<br>S Hold Ve<br>S Hold Ve | View Order Details ><br>BP 1574.40)<br>RCHANDISE *<br>RIAL ESTATE<br>Reasons                                                                                                    | > Vie                                                                                                    | k with St<br>of 500              | A A A A A A A A A A A A A A A A A A A | Misce<br>Pre R<br>Withhol<br>1 Pack               | Item<br>Freight<br>Ilaneous<br>Tax<br>payment<br>Total<br>Price                         | Ty<br>1312.00<br>0.00<br>0.00<br>262.40<br>0.00<br>0.00<br>0.00<br>1574.40<br>Tax<br>Ar<br>Tax | <b>nount</b> △<br>410.00 | Retainag<br>0.0                | e Stat                                        | Payme<br>Disco<br>Payn<br>Payn<br>votel 10003<br>votel 10003                                        | nt Informa<br>Paid<br>Uuu Taken<br>Status<br>Payment 2<br>Payment 2<br>Term 2<br>Deer PO<br>Line<br>51 PO                                                                                                    | tion<br>1574.40<br>0.00<br>Paid<br>21.09.2016<br>48<br>30 Days Ne<br>PO<br>Shipmen<br>1<br>1<br>2<br>9<br>9<br>9<br>9<br>9<br>9<br>9<br>9<br>9<br>9<br>9<br>9<br>9<br>9<br>9<br>9<br>9                                                                                                    | Buyer<br>JACKSO<br>SARAH                  | Expo<br>NN, Mrs<br>As 12345689<br>Exp    |
| Return to '<br>usitions' i<br>ausitions:<br>and ard<br>arrency= G<br>seneral<br>Invoice S<br>On E<br>Supplie<br>Add<br>nvoice Line<br>Invoice Line<br>Questions<br>p Requi<br>usitions:<br>p Requi                                                                                                    | Notifications Approvals > Re<br>Approvals > Re<br>d Invoice: I<br>BP<br>Date 20.09.20<br>tatus Approvel<br>BP<br>Date 20.09.20<br>tatus Approvel<br>BP<br>Batch KC PO 2<br>Batch KC PO 2<br>ISBURI<br>Hold<br>Batch KC PO 2<br>LISBURI<br>LISBURI<br>LISBURI<br>Type △ Descri<br>Finance<br>PROMM<br>Finance<br>BP<br>LCC iProcurse<br>isitions<br>Approvals > R<br>tt: 48 (Total                                                                                                    | IS Approv quisition [ PO2 (T  PO2 (T P                                                                                                    | als<br>Vetalis > 1<br>ONAL ME<br>VE<br>LINDUSTI<br>X<br>Hold 1<br>TEM 0400<br>S<br>Hold 1<br>Jate 21.1<br>hod Ele<br>Jate 21.1<br>hot Ele<br>Jate 21.1<br>hot S<br>List 21.1<br>List 21.1<br>L                                                                                                    | View Order Details ><br>BP 1574.40)<br>RCHANDISE *<br>RIAL ESTATE<br>Reasons<br>10857 - STRESS PIG<br>10857 - STRESS PIG<br>10857 - STRESS P | > Vie                                                                                                    | k with St                        | Ludent<br>cces > Inv                  | Misco<br>Prer<br>R<br>Withhol<br>1 Pack           | Item<br>Freight<br>Ilaneous<br>Tax<br>Total<br>Price<br>410.00                          | Fy<br>1312.00<br>0.00<br>262.40 ①<br>0.00<br>0.00<br>1574.40<br>Tax<br>Ar<br>Cluded            | nount △<br>410.00        | Retainag<br>0.0<br>Sup         | e Stat<br>0 Appr<br>Suppl<br>plier S<br>Addre | Payme<br>Disco<br>Payr<br>Payr<br>ved 1000<br>ter<br>EXCITE<br>iter<br>LISBUF<br>SS 4 FERC<br>KNOCK | ent informat<br>Paid<br>Unt Taken (<br>Due (<br>Status I<br>ment Date 3<br>Payment 3<br>Term 3<br>Term 3<br>Der Po<br>ber Line<br>51 1<br>1<br>Car<br>Car<br>Car<br>Car<br>Car<br>Car<br>Car<br>Car<br>Car<br>Car | tion<br>1574.40<br>0.00<br>Paid<br>21 09.2016<br>48<br>30 Days Ne<br>PO<br>PO<br>PO<br>PO<br>PO<br>PO<br>PO<br>PO<br>PO<br>PO                                                                                                    | t Buyer<br>JACKSO<br>SARAH<br>            | Expo<br>NN Mrs<br>As 12345689<br>Exp     |
| Return to '<br>usitions'<br>iantdard<br>guisitions:<br>iandard<br>rency= G<br>seneral<br>Invoice Line<br>Supplie<br>Add<br>nvoice Line<br>Invoice Line<br>Requi<br>Requi<br>guisitons:<br>guisitons:<br>guisit | Notifications Approvals > Ref<br>Approvals > Ref<br>d Invoice: I<br>BP<br>Date 20.09.20<br>Istatus Approvel<br>BP<br>Date 20.09.20<br>Istatus Approvel<br>BP<br>Date 20.09.20<br>Istatus Approvel<br>BP<br>BP<br>Date 20.09.20<br>Istatus Approvel<br>EXCITE<br>ISBURI<br>Constructions<br>Scheduled<br>ISBURI<br>ISBURI<br>ISBUR | Approv<br>quisition I<br>PO2 (T<br>16<br>j<br>16<br>j<br>16<br>j<br>17<br>NORE HILL<br>NORE HILL<br>NO                                                                                                    | als<br>ONAL ME<br>ONAL ME<br>VE<br>LINDUSTI<br>X<br>s Hold I<br>ITEM 0406<br>and Web a b<br>ISTA.441<br>hod Electronic State 211<br>hod Electronic State 211<br>hod Electron                                                                                                    | View Order Details ><br>BP 1574.40)<br>RCHANDISE *<br>RIAL ESTATE<br>Reasons<br>View Order Details ><br>D)<br>9 2016<br>Litronic<br>joitable<br>9 2016<br>Litronic<br>Distable 39 2016<br>Litronic<br>Distable 39 2016                                                                                                    | > Vie<br>3. Pinł<br>3. Pinł<br>3. P | k with Si<br>of 500<br>ew Involu | Ludent<br>cces > Inv<br>DISE *        | Misco<br>Prer<br>R<br>Withhol<br>1 Pack           | Item<br>Freight<br>Illaneous<br>Tax<br>Total<br>Price<br>410.00                         | ry<br>1312.00<br>0.00<br>0.00<br>262.40<br>0.00<br>0.00<br>1574.40<br>Tax<br>Ar                | nount △<br>410.00        | Retainag<br>0.0<br>Sup<br>Bank | e Stat<br>O Appr<br>Supplier S<br>Addree      | Payme<br>Disco<br>Payr<br>Payr<br>Payr<br>Payr<br>Payr<br>Payr<br>Payr<br>Payr                      | ent Informat<br>Paid<br>Unt Taken<br>Status<br>Payment 2<br>Term<br>Term                                                                                                    | tion<br>1574.40<br>0.00<br>Paid<br>21.09.2016<br>43<br>30 Days Net<br>PO<br>Shipmen<br>1<br>1<br>200.001<br>1<br>1<br>200.001<br>1<br>1<br>200.001<br>1<br>1<br>200.001<br>1<br>200.001<br>1<br>200.001<br>200.001<br>200 | t Buyer<br>JACKSO<br>SARAH<br>Logged In A | Receipt<br>NN. Mrs<br>As 12345689<br>Exp |

#### Browser 'Back' Button

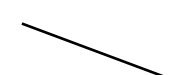

Do not use the 'Back' button within Oracle. To navigate within the screens 'return' message links are found at the bottom of the screens to return to the previous page, or follow the directions of the transaction e.g. 'Ok', 'Submit' buttons.

| A        | ddress | 4 FERGUSON DRIVE<br>KNOCKMORE HILL INDUSTRIAL ESTATE<br>LISBURN, BT28 2EX                                                                             |          | Tota   | al 1574.40               |           |          |              |            |                |                       |         |
|----------|--------|----------------------------------------------------------------------------------------------------|----------|--------|--------------------------|-----------|----------|--------------|------------|----------------|-----------------------|---------|
| nvoice L | ines   | Scheduled Payments Hold Reasons                                                                                                    |          | /      |                          |           |          |              |            |                |                       |         |
| X 2      |        |                                                                                                    |          |        |                          |           |          |              |            |                |                       |         |
| Line 📥   | Туре∠  | Description                                                                                                    | Qty UOM  | Price  | Tax<br>Included Amount △ | Retainage | Status 🛆 | PO<br>Number | PO<br>Line | PO<br>Shipment | Buyer                 | Receipt |
| 1        | Item   | PROMOTIONAL ITEM 04060857 - STRESS PIG, Pink with Student<br>Finance NI Logo and Web address. Priced Per Pack of 550                                  | 1 Pack   | 410.00 | 410.00                   | 0.00      | Approved | 100051       | 1          | 1              | JACKSON, Mrs<br>SARAH |         |
| 2        | Item   | PROMOTIONAL ITEM 162408 - TELEPHONE MACRET, Multi, with<br>Student Finance NI Logo, Web address and Telephone number. Per<br>Pack of 500              | r 1 Pack | 99.00  | 99.00                    | 0.00      | Approved | 100051       | 2          | 1              | JACKSON, Mrs<br>SARAH |         |
| 3        | Item   | PROMOTIONAL ITEM 189364 - FLIP MOBILE PHONE HOLDER,<br>Blue with Student Finance NI Logor Web address and Telephone<br>number. Priced Per Pack of 502 | 1 Pack   | 410.00 | 410.00                   | 0.00      | Approved | 100051       | 3          | 1              | JACKSON, Mrs<br>SARAH |         |
| 4        | Item   | PROMOTIONAL ITEM 60F312 - DUO HIGHLIGHTER, White with<br>Student Finance NI Logo and Web address. Priced Per Pack of 500                              | 1 Pack   | 279.00 | 279.00                   | 0.00      | Approved | 100051       | 4          | 1              | JACKSON, Mrs<br>SARAH |         |
| 5        | Item   | PROMOTIONAL TEMS 131457 - BALLPEN CONTOUR DIGITAL,<br>White/Blue with Student Finance NI Logo and Web address. Priced<br>Per Pack of 500              | 1 Pack   | 114.00 | 114.00                   | 0.00      | Approved | 100051       | 5          | 1              | JACKSON, Mrs<br>SARAH |         |
| 6        | Тах    | UK TAX - UK-VAT                                                                                                    |          |        | 262.40                   | 0.00      | Approved |              |            |                |                       |         |

#### Vacation Rule

A Vacation rule can be created to handle your notifications automatically when you are not available to manage your notifications directly, such as when you are on leave. You can setup rules to send the notification automatically to another Approver (with the same Approval limits) for a period of time.

| ame                     |                  |           |                                                 |          |          |
|-------------------------|------------------|-----------|-------------------------------------------------|----------|----------|
| ine                     |                  |           |                                                 |          |          |
| Navigator               |                  |           |                                                 |          |          |
| Navigator               | Worklist         |           |                                                 |          |          |
| Personalize             |                  |           |                                                 | Full     | List (8) |
| 4 E CA iBrownement      | 💢 😂 🖻 🌞 🔻 🛛      |           |                                                 |          |          |
|                         |                  | Туре 🛆    | Subject                                         | Sent 💌   | Due 🛆    |
| IProcurement Home Page  | SMITH, JANE      | Requisiti | Purchase Requisition 10181 has been<br>approved | 17.10.20 |          |
| EA School Admin - 20431 | SMITH, JANE      | Requisiti | Purchase Requisition 10187 has been approved    | 17.10.20 |          |
|                         | WHITE, JOHNATHAN | Requisiti | Purchase Requisition 10182 has been<br>approved | 17.10.20 |          |
|                         | WHTE, JOHNATHAN  | Requisiti | Purchase Requisition 10184 has been<br>approved | 17.10.20 |          |
|                         | WHITE, JOHNATHAN | Requisiti | Purchase Requisition 10183 has been<br>approved | 17.10.20 |          |
|                         | WHITE, VOHNATHAN | Requisiti | Purchase Requisition 10186 has been approved    | 17.10.20 |          |
|                         | WHITE, JOHNATHAN | Requisiti | Purchase Requisition 10185 has been             | 17.10.20 |          |
|                         |                  |           |                                                 |          |          |

#### 2. APPROVALS

The Approver (Budgetholder) can approve a requisition submitted to them by logging into Oracle or directly via their email. An Approver is setup in Oracle with an Approval limit as directed by Finance.

#### 2.1 Approve Requisition Within Oracle Worklist

2.1.1 A requisition can be approved within the Worklist in the Oracle Home page.

| RACLE <sup>®</sup> E-Business Suite |                  |        |             |        | *             |
|-------------------------------------|------------------|--------|-------------|--------|---------------|
| ome                                 |                  |        |             |        |               |
| Navigator                           | Worklist         |        |             |        | Full List (1) |
|                                     | M ~ 5 #          |        |             |        | i un cisc (i) |
|                                     | 🗠 💌 🛄 🐝 🔻        |        |             |        |               |
| EA iProcurement Approver            | From $\triangle$ | Туре 🛆 | Subject 🛆 😑 | Sent 🔻 | Due 🛆         |

- 2.1.2 Open the notification by clicking on the subject link of the requisition that requires approval.
- 2.1.3 The notification will contain the Requisition details including Total, Accounting Charge Account and the Approval Sequence. If there are any Notes to Approver (Justification) this will be details in the Note field.
- 2.1.4 The original requisition can be viewed by clicking on the 'View Requisition Details' link in the Related Applications section of the screen. The 'Edit Requisition' link will display an error message if clicked as an approver is unable to edit a requisition.

Note to Approver if entered will be displayed here.

| Autor Manuality Section Required: There is an Oracle requisition no. 10194 awaiting your approval/rejection Approval/rejection Approval/rejection Approval Section Approval Sectin Approval Sect                                                                                                    | ustions No                                                                                  | otifications Approvals                                                                                                    |                                    |              |                                    |                                    |        |                     |               |               |                     |
|----------------------------------------------------------------------------------------------------|---------------------------------------------------------------------------------------------|----------------------------------------------------------------------------------------------------|------------------------------------|--------------|------------------------------------|------------------------------------|--------|---------------------|---------------|---------------|---------------------|
| Citon Required: There is an Oracle requisition no. 10194 awaiting your approval/rejection       Approva And Forward Forward Fo                                                                                                    | equisitions: Notifi                                                                         | Ications >                                                                                                    |                                    |              |                                    |                                    |        |                     |               |               |                     |
| First       Nume       Action       Action                                                                                                    | Action Requ                                                                                 | uired: There is an Oracle requisition                                                                                                    | on no. 10194 awaiting you          | r approval   | /rejection                         | A                                  | oprove | Approve And Forward | Forward       | Reject F      | Request Information |
| To WatE_odeWATEWN Requisition Total 19.00 GBP<br>Non-Recoverable Tax 0.00 GBP<br>Attachments<br>Attachments<br>Attac | From PINK                                                                                   | ROBERT                                                                                                    | Description                        | Plywood 15mm | x 2m dimension, Priced per sheet.  |                                    |        |                     |               |               |                     |
| Seriel T, 110, 2010 B (5,7,40)       Non-Accountage Tatal 0.00 GBP         0 20793       Attachments         Attachments       Attachments         Inter Description       Supplier         Attachments       B MCCAFFREY'S SONS LTD         B MCCAFFREY'S SONS LTD       B MCCAFFREY'S SONS LTD         B MCCAFFREY'S SONS LTD       B MCCAFFREY'S SONS LTD <t< td=""><td>TO WHITE</td><td>E, JOHNATHAN</td><td>Requisition Total</td><td>18.00 GBP</td><td></td><td></td><td></td><td></td><td></td><td></td><td></td></t<>                                                                                                    | TO WHITE                                                                                    | E, JOHNATHAN                                                                                                    | Requisition Total                  | 18.00 GBP    |                                    |                                    |        |                     |               |               |                     |
| to be and a second of the second of the sec                                                                                                    | Sent 17.10.                                                                                 | 2016 16 37 40                                                                                                    | Non-Recoverable Tax<br>Attachments | 0.00 GBP     |                                    |                                    |        |                     |               |               |                     |
| Account Code Unit Quentity Price (GBP) Delivery Location<br>Pywood 15mm x 2m dimension. Pixed per sheet. B MCCAPTREY & SONS LTD B1:20431-0-4501-00000-00000 Each 8 225 EA TEST PILOT SCHOOL<br>Pywood 15mm x 2m dimension. Pixed per sheet. B MCCAPTREY & SONS LTD B1:20431-0-4501-00000-00000 Each 8 225 EA TEST PILOT SCHOOL<br>Pyword Sequence<br>Pyword Sequence<br>Pyword Sequen                                                                                                  | ID 26793                                                                                    |                                                                                                    |                                    |              |                                    |                                    |        |                     |               |               |                     |
| Supplier Supplier Account Code Unit Quantity Price (GBP) Delivery Location   Pywood 15mm x 2m dimension. Pixed per sheet. B MCCAFTREY & SONS LTD B H20431-0-4501-00000-00000 Each 8 2.25 EA TEST PILOT SCHOOL                                                                                                    | Requisition L                                                                               | lines                                                                                                    |                                    |              |                                    |                                    |        |                     |               |               |                     |
| Jime     Description     Supplier     Account Code     Unit     Quantity     Price (GBP) Delivery Location       Plywood 15mm x.2m dimension. Priced per sheet.     B MCCAFFREY & SONS LTD     D1-20431-0-4501-00000-0000000000000000000000000                                                                                                    | X2B0                                                                                        | • .                                                                                                    |                                    |              |                                    |                                    |        |                     |               |               |                     |
| Physical Sequence       BMCCAFFREY & SONG LTD       D1-20431-D-4501-00000-0000-0000       Each       8       2.25 EA TEST PILOT SOCHOOL         Upproval Sequence       Improval Sequence       Improval Sequence       Improval Sequence       Improval Sequence       Improval Sequence       Improval Sequence         Improval Sequence       Improval Sequence <th< td=""><td>Line Descrip</td><td>tion</td><td>Supplier</td><td></td><td>Account Code</td><td></td><td>Unit</td><td>Quantity P</td><td>rice (GBP) De</td><td>livery Locati</td><td>on</td></th<>                                                                                                    | Line Descrip                                                                                | tion                                                                                                    | Supplier                           |              | Account Code                       |                                    | Unit   | Quantity P          | rice (GBP) De | livery Locati | on                  |
| Approval Sequence                                                                                                    | 1 Plywood                                                                                   | 15mm x 2m dimension. Priced per sheet.                                                                                                    | B MCCAFFREY & SONS L               | .TD          | 01-20431-D-4501-00000-0000-0000-00 | 00                                 | Each   | 8                   | 2.25 EA       | TEST PILOT    | SCHOOL              |
| Related Applications                                                                                                    | 0                                                                                           | 0                                                                                                    |                                    |              |                                    |                                    |        |                     |               |               |                     |
| Edit Requisition                                                                                                    | ₩₩4TE<br>₩ 2 10 Φ<br>Num<br>1<br>2                                                          | MR JOHNATHAN     In Process     MR JOHNATHAN     In Process     Mane     PRK, MR ROBERT     WHITE, MR JOHNATHAN                                                                                                    |                                    |              | Action<br>Submitted<br>Pending     | Action Date<br>17.10.2016 16:37:40 |        |                     |               | N             | lote                |
| Were Remission Datas                                                                                                    | Munte<br>Num<br>1<br>2<br>Related Appl                                                      | MR JOHNATHAN     MPiccess     MR JOHNATHAN     MR ROBERT     WHITE, MR JOHNATHAN  ications                                                                                                    |                                    |              | Action<br>Submitted<br>Pending     | Action Date<br>17.10.2016 10:37:40 |        |                     |               | N             | lote                |
|                                                                                                    | Munite<br>Martin<br>Martin<br>Munite<br>Num<br>1<br>2<br>Related Appl<br>B Edt Request      | MR JOHNATHAN     MPiccess     MR JOHNATHAN     MR ROBERT     WHITE, MR JOHNATHAN  lications                                                                                                    |                                    |              | Action<br>Submitted<br>Pending     | Action Date<br>17.10.2016 10:37:40 |        |                     |               | N             | lote                |
|                                                                                                    | Related Appl                                                                                | MR JOHNATHAN     Mr Process      MR JOHNATHAN      Mane     Plac, MR ROBERT     WHITE, MR JOHNATHAN  Ications  Ition Bition Bition Detais                                                                                                    |                                    |              | Action<br>Submitted<br>Pending     | Action Date<br>17.10.2016 16:37-40 |        |                     |               | N             | lote                |
| Related Applications                                                                                                    | Related Appl                                                                                | MR JOHNATIAN     Mr Process      MR JOHNATIAN     Mr Process      Mane     Price, Mr ROGERT     WHITE, MR JOHNATHAN  Incations  Bion Detais  ed Applications                                                                                                    |                                    |              | Action<br>Submitted<br>Pending     | Action Date<br>17.10.2016 16:37:40 |        |                     |               | N             | lote                |
| Related Applications                                                                                                    | Related Appl                                                                                | MR JOHNATIAN     MR Process      MR JOHNATIAN     MR     Mane     PRACMAR ROBERT     WHITE, MR JOHNATHAN  Incations  Recon Detais  ed Applications                                                                                                    |                                    |              | Action<br>Submitted<br>Pending     | Action Date<br>17.10.2016 16:37.40 |        |                     |               | N             | lote                |
| Related Applications                                                                                                    | Related Appl                                                                                | Mane     Process     Mane     Process     Mane     Process     Mane     Process     Mane     Process     Mane     Process     Mane     Process     Mane     Process     Mane     Process     Mane     Process     Mane     Process     Mane     Mane     Process     Mane     Mane |                                    |              | Action<br>Submitted<br>Pending     | Action Date<br>17.10.2016 16:37.40 |        |                     |               | N             | lote                |
| Related Applications                                                                                                    | Relate<br>Related Appl<br>State Require<br>Related Appl<br>Edit Require<br>Relate<br>Relate | MR JOHNATIAN     MR Process      MR JOHNATIAN     MR POPERT     MR ROBERT     WHITE, MR JOHNATHAN  Iteations  Edit Detais  Edit Requisition                                                                                                    |                                    |              | Action<br>Submitted<br>Pending     | Action Date<br>17.10.2016 16:37.40 |        |                     |               | N             | liote               |

- 2.1.5 The Approver can action the Requisition by clicking on one of the following buttons:
  - > Approve
  - > Approve and Forward (Approve Requisition and forward to another Budget holder)
  - Forward (Does not Approve but forwards Requisition for Approval to another Budget holder)
  - > Reject (Rejects Requisition and returns it to the Requestor)
  - Request Information (Sends a notification to the Requestor requesting further information)
- 2.1.6 If the action is 'Approve' go to Step 2.1.14.
- 2.1.7 The 'Approve and Forward' and 'Forward' action requires the name of the Budget holder who it is being forwarded to needs be entered in the 'Forward To' field.

|                                                                                                    | Oracle requisition no. 1019    | 4 awaiting your approv      | al/rejection                        | Approve             | Approve And Forw | rard Forward Reject Request Inform             |
|----------------------------------------------------------------------------------------------------|--------------------------------|-----------------------------|-------------------------------------|---------------------|------------------|------------------------------------------------|
| From PINK, ROBERT                                                                                   |                                | Description Plywood 15      | mm x 2m dimension. Prices per sheet |                     |                  |                                                |
| To WHITE, JOHNATHAN<br>Seed, 17:10:2016 16:37:40                                                    |                                | Requisition Total 18.00 GBP |                                     |                     |                  |                                                |
| Due 18.10.2016 16:37:40                                                                             |                                | Atlachments                 |                                     |                     |                  |                                                |
| ID 26793                                                                                            |                                |                             |                                     |                     |                  |                                                |
| Requisition Lines                                                                                   |                                |                             |                                     |                     |                  |                                                |
| 12 5 0 · 0                                                                                          |                                |                             | /                                   |                     |                  |                                                |
| Line Description                                                                                    | Su                             | pplier                      | Account Code                        | Unit                | Quantity         | Price (GBP) Delivery Location                  |
| 1 Plywood 15mm x 2m dimension. Price                                                                | ed per sheet. B N              | ICCAFFREY & SONS LTD        | 01-20431-D-4501-00000-0000-         | 0000-0000 Each      | 0                | 2.25 EA TEST PILOT SCHOOL                      |
| Approval Sequence                                                                                   |                                |                             | /                                   |                     |                  |                                                |
|                                                                                                    |                                | /                           | /                                   |                     |                  |                                                |
| WHITE MR JOHNATHAN                                                                                  | <ul> <li>In Process</li> </ul> |                             |                                     |                     |                  |                                                |
|                                                                                                    |                                |                             |                                     |                     |                  |                                                |
| X250.                                                                                               |                                |                             |                                     |                     |                  |                                                |
| Num Name                                                                                            |                                | /                           | Action                              | Action Date         |                  | Note                                           |
| 2 WHITE MR JOHNAT                                                                                   | HAN                            |                             | Pendina                             | 17.10.2016 16:37.40 |                  |                                                |
|                                                                                                    |                                | _/                          |                                     |                     |                  |                                                |
| Edit Requisition                                                                                    |                                |                             |                                     |                     |                  |                                                |
| View Requisition Details                                                                            |                                |                             |                                     |                     |                  |                                                |
| Response                                                                                            |                                |                             |                                     |                     |                  |                                                |
|                                                                                                    |                                | /                           |                                     |                     |                  |                                                |
| Forward To All Employe                                                                              | es and Users                   | ∃ ¢                         |                                     |                     |                  |                                                |
|                                                                                                    |                                |                             | 0                                   |                     |                  |                                                |
|                                                                                                    |                                |                             |                                     |                     |                  |                                                |
| 1010                                                                                                |                                |                             |                                     |                     |                  |                                                |
|                                                                                                    |                                |                             |                                     |                     |                  | u 🗠 💀 P 👽 🗞 🔡 🏁 🏞 🖬 🚸                          |
|                                                                                                    |                                |                             |                                     |                     | 1                | e c                                            |
| Related Applications                                                                                | 2 <u>2</u>                     |                             |                                     |                     |                  | () 다 여 <sup>4</sup> 1월 22 박 9 년 48 18 19       |
| Related Applications                                                                                |                                |                             |                                     |                     |                  | ●日本美 <u>新</u> 公司口 (1)                          |
| Related Applications                                                                                |                                |                             |                                     |                     |                  | 9 대 세 해 <u>8</u> 운 후 9 4 <u>4</u> 8 8          |
| Related Applications                                                                                | 02 2                           |                             |                                     |                     |                  | · · · · · · · · · · · · · · · · · · ·          |
| Related Applications                                                                                |                                |                             |                                     |                     |                  | () 다 여 <b>전 월</b> 값 후 의 4 <u>6</u> 88 <u>8</u> |
| Related Applications                                                                                |                                |                             |                                     |                     |                  | <b>■ ☆ 4 ♥ 3 ₩ 2 ♥ 4 ☆ </b> ■                  |
| Related Applications                                                                                |                                |                             |                                     |                     |                  | ■ C +                                          |
| Related Applications                                                                                |                                |                             |                                     |                     |                  | ● C +                                          |
| Related Applications<br>Edit Requisition<br>Cyfw Requisition Details<br>Response<br>Forward         | To All Employees and User      | sv                          |                                     | ⊒ Q.                |                  | ● 단 색 4 월 값 ♥ 9 월 표 ■                          |
| Related Applications<br>Edit Requisition<br>Construction Details<br>Response<br>Forward<br>No       | To All Employees and User      | s V                         |                                     | 3 Q                 |                  |                                                |
| Related Applications<br>Edit Requisition<br>Vyw Requisition Details<br>Response<br>Forward<br>No    | To All Employees and User      | s V                         |                                     | 3 Q                 |                  |                                                |
| Related Applications<br>Edit Requisition<br>Uview Requisition Details<br>Response<br>Forward<br>No  | To All Employees and User      | s V                         |                                     | <u>Р к</u>          |                  |                                                |
| Related Applications<br>Edit Requisition<br>Uview Requisition Details<br>Response<br>Forward'<br>No | To All Employees and User      | s                           |                                     | 3 Q                 |                  |                                                |

duties).
2.1.8 Use the magnifying glass to 'Search and Select'. Enter first few digits or full surname of the Approver to forward to, click 'Go'. Click on the 'Quick Select' icon to the left of the relevant Name shown in the screen below.

|                 | ch an                | d Select: User o    | r Role             |                                | Cancel Sele |
|-----------------|----------------------|---------------------|--------------------|--------------------------------|-------------|
| Searc           | h                    |                     |                    |                                |             |
| Search<br>Resul | h By Na<br><b>ts</b> | ame 🗸 smith         | Go                 |                                |             |
|                 |                      |                     |                    |                                |             |
| Select          | Quick<br>Select      | Name                | User Name          | Email                          |             |
| Select          | Quick<br>Select      | Name<br>SMITH, JANE | User Name 12345780 | Email<br>ifsteamtest@gmail.com |             |

2.1.9 The Name will be populated in the 'Forward to' field. Enter a message to the person in the 'Note' field if required.

|                                                                                                    |                                | 'Note': Al<br>Requesto<br>plan to cli<br>Informati | ternatively a message to t<br>r can be entered here if yc<br>ck 'Reject' or Request<br>on' button |
|----------------------------------------------------------------------------------------------------|--------------------------------|----------------------------------------------------|---------------------------------------------------------------------------------------------------|
| VINTE, MR JOHNATHAN     In Process      VINTE, MR JOHNATHAN     VINTE, MR ROBERT     VINTE, MR JOHNATHAN     | Action<br>Submitted<br>Pending | Action Date<br>17.19.2 16 16:27.40                 | Note                                                                                              |
| Related Applications Control Response Forward To Note Requisiton requires your review prior to your approval | a 0                            |                                                    |                                                                                                   |

2.1.10 Click the relevant Action e.g. 'Approve' or 'Approve and Forward', etc.

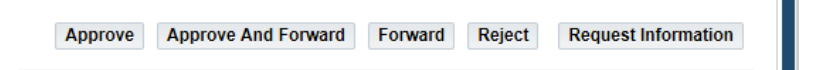

2.1.11 The Notification will be removed from the Open Notification page. A notification will be sent to the Requestor that the Requisition has been approved.

| juisitions Notifications  | Approvals.     |                                                                                            |            |            |
|---------------------------|----------------|--------------------------------------------------------------------------------------------|------------|------------|
| ew Open Notifications     | Go             |                                                                                            |            |            |
| elect Notifications: Open | Delegate Close | 1 <b>2 6 0 •</b> 0                                                                         |            |            |
| elect All   Select None   |                |                                                                                            |            |            |
| elect From 🗠              | Туре 🗠         | Subject 🗠                                                                                  | Sent 🔻     | Due 🗠      |
| PINK, ROBERT              | Requisition    | Action Required: There is an Oracle requisition no. 10192 awaiting your approval/rejection | 17.10.2016 | 18.10.2016 |

2.1.12 A notification (worklist and email) will be sent to the Requestor that the Requisition has been approved.

#### 2.2 Approve Requisition Within EA iProcurement Approver Responsibility

2.2.1 Click on to the EA iProcurement Approver responsibility in the 'Navigator' section of the Oracle Home page.

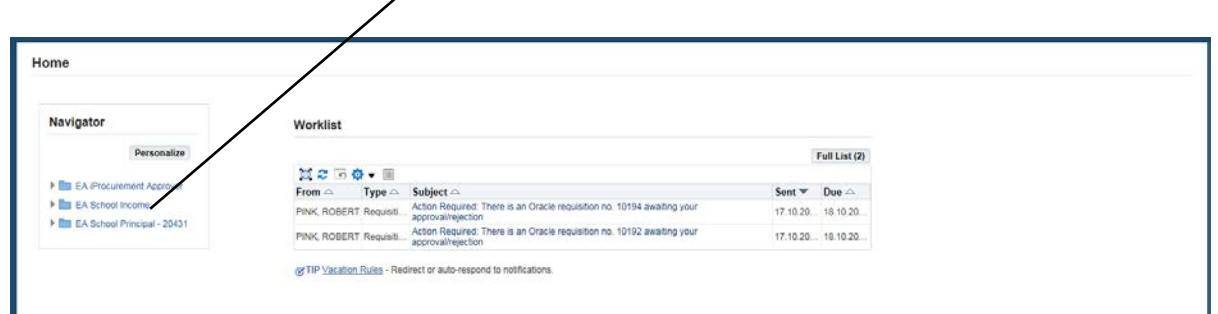

#### 2.2.2 Click on to the Requisitions tab.

| Shop Requisitions             |             |                    |        |                 |                                                                                                    |
|-------------------------------|-------------|--------------------|--------|-----------------|----------------------------------------------------------------------------------------------------|
| stores                        | (1971)      |                    |        |                 |                                                                                                    |
| search Main Store             | 60          |                    |        |                 |                                                                                                    |
| Stores                        |             |                    |        |                 | Shopping Cart                                                                                                    |
|                               |             |                    |        |                 | Very cart is apply                                                                                                    |
| My Requisitions               |             |                    |        | Full List       | Purchasing News<br>Check frequently asked questions<br>Review purchasing policies<br>EDUCATION AUTHORITY PROCUREMEN                                                                                                    |
| 1 2 5 Q . III                 |             |                    |        |                 | Welcome to the Education Authority                                                                                                    |
|                               | Description | Total (GRP) Status | Change | Express Receive | Procurement Catalogue                                                                                                    |
| Requisition                   |             | four foor / andua  | change | Express recerre |                                                                                                    |
| Requisition No results found. |             |                    |        |                 | Please check if the item you require is<br>within the Stores before raining a Non<br>Catalogue requisitions. Non Catalogue<br>requisitions require you to receive three<br>quotations from suppliers prior to raising<br>the order. |

#### 2.2.3 Click on Notifications to view Requisitions requiring Approval.

| Approvals             |           |           |               |               |                             |           |           |
|-----------------------|-----------|-----------|---------------|---------------|-----------------------------|-----------|-----------|
|                       |           |           |               |               |                             |           |           |
|                       |           |           |               |               |                             |           |           |
| Go                    |           |           |               |               |                             |           |           |
| nding change request. |           |           |               |               |                             |           |           |
|                       |           |           |               |               |                             |           |           |
| Description           | Total     | Quantity  | Qty Delivered | Qty Cancelled | Open Quantity Creation Date | Status    | Order     |
|                       | Accrovals | Accrovals | Accrovals     | Approvals     | Approvals                   | Approvals | Approvals |

#### 2.2.4 A list of notifications will be displayed.

|                          | e Approvais       |                                                                                            |            |            |
|--------------------------|-------------------|--------------------------------------------------------------------------------------------|------------|------------|
| ew Open Notifications    | ♥ Go              |                                                                                            |            |            |
| Select Notifications: Op | en Delegate Close | X 2 3 ☆ • ■                                                                                |            |            |
| Select All   Select None |                   |                                                                                            |            |            |
| B                        | Tuna              | Subject 🗠                                                                                  | Sent 🐨     | Due 🗠      |
| Select From A            | i the w           |                                                                                            |            |            |
|                          | Requisition       | Action Required. There is an Oracle requisition no. 10194 awaiting your approval/rejection | 17.10.2016 | 18.10.2016 |

- 2.2.5 The View 'Open Notification' will default. This means that it is only showing requisitions that require action.
- 2.2.6 Open the notification by clicking on the subject link of the requisition that requires approval.

|                               | Notifications Approvals                                                                                                    |                            |                |                                                                         |                                          |           |            |              |            |                     |
|-------------------------------|----------------------------------------------------------------------------------------------------|----------------------------|----------------|-------------------------------------------------------------------------|------------------------------------------|-----------|------------|--------------|------------|---------------------|
| equisition                    | s: Notifications >                                                                                                    |                            |                |                                                                         |                                          |           |            |              |            |                     |
| ction                         | Required: There is an Oracle requisiti                                                                                                    | ion no. 10194 awaiting you | r approval/r   | ejection                                                                | Appr                                     | Approve A | nd Forward | Forward      | Reject     | Request Information |
| From                          | PINK, ROBERT                                                                                                    | Description                | Plywood 15mm x | 2m dimension. Priced per sheet.                                         |                                          |           |            |              |            |                     |
| To                            | WHITE, JOHNATHAN                                                                                                    | Requisition Total          | 18.00 GBP      |                                                                         |                                          |           |            |              |            |                     |
| Sent                          | 17.10.2016 16:37:40                                                                                                    | Non-Recoverable Tax        | 0.00 GBP       |                                                                         |                                          |           |            |              |            |                     |
| Due                           | 18.10.2016 16:37:40                                                                                                    | Attachments                |                |                                                                         |                                          |           |            |              |            |                     |
| ID                            | 26793                                                                                                    |                            |                |                                                                         |                                          |           |            |              |            |                     |
| Requisit                      | tion Lines                                                                                                    |                            |                |                                                                         |                                          |           |            |              |            |                     |
| H a l                         | 5 <b>0 -</b> 11                                                                                                    |                            |                |                                                                         |                                          |           |            |              |            |                     |
| Line D                        | escription                                                                                                    | Supplier                   |                | Account Code                                                            | Ur                                       | it Quanti | ty Pr      | ice (GBP) De | livery Loc | ation               |
|                               |                                                                                                    |                            |                |                                                                         |                                          |           |            |              |            |                     |
| pprova                        | lywood 15mm x 2m dimension. Priced per sheet.                                                                                                    | B MCCAFFREY & SONS L       | TD             | 01-29431-D-4501-00000-0000-0000-0000                                    | Ea                                       | h         | 0          | 2.25 EA      | TEST PILC  | ST SCHOOL           |
| pprova                        | Went E, MR JCHNATHAN                                                                                                    | B MCCAFFREY & SONS L       | TD             | 81-29431-8-4591-80000-8000-8000-8000                                    | E:                                       | h         | 0          | 2.25 EA      | TEST PILC  | 37 SCHOOL           |
| pprova                        | www.od.tismm.x.2m.dimension.Priced.per sheet.       al Sequence       WHITE, MR JCHNATHAN       In Process       In Process                                                                                                    | B MCCAFFREY & SONS L       | TD             | 01-20431-0-4501-00000-0000-0000-0000                                    | E.                                       | h         | 0          | 2.25 EA      | TEST PILC  | 37 SCHOOL           |
| Approva<br>                   | wwood t5mm x 2m dimension. Priced per sheet.                                                                                                    | B MCCAFFREY & SONS L       | TD             | 01-20431-0-4501-00000-0000-0000-0000<br>Action                          | Ea<br>Action Date                        | h         | 8          | 2.25 E4      | TEST PILC  | Note                |
| Approva<br>a→<br>M æ i<br>Num | wwood t5mm x 2m dimension. Priced per sheet.                                                                                                    | B MCCAFFREY & SONS L       | TD             | 01-20431-D-4501-00000-0000-0000-0000<br>Action<br>Sutembed              | Ea<br>Action Date<br>17.10.2016 16.37.40 | h         | 8          | 2.25 E4      | TEST PILC  | Note                |
| Approva                       | Wwood timm x 2m dimension. Priced per sheet.  Sequence  WHITE, MR JCHNATHAN  New Process  No  Name Process WHITE, MR JCHNATHAN                                                                                                    | B MCCAFFREY & SONS L       | TD             | 01-20431-D-4501-00000-0000-0000-0000<br>Action<br>Sutemitted<br>Pending | Ea<br>Action Date<br>17.10.2016 16.37.40 | h         | 0          | 2.25 E4      | TEST PILC  | Note                |
| Approva                       | wwood t5mm x 2m dimension. Priced per sheet.                                                                                                    | B MCCAFFREY & SONS L       | TD             | 01-20431-D-4501-00000-0000-0000-0000<br>Action<br>Submitted<br>Pending  | Ea<br>Action Date<br>17.10.2016 16.37.40 | ,h        | 0          | 225 EA       | TEST PILO  | Note                |
| Approva                       | Al Sequence<br>Sequence<br>Seq | B MCCAFFREY & SONS L       | TD             | 01-20431-0-4501-00000-0000-0000-0000<br>Action<br>Submitted<br>Pending  | Ea<br>Action Date<br>17.10.2016 16.37.40 | ,h        | 0          | 225 [4       | TEST PILO  | Note                |
| Approva                       | ywood t5mm x 2m dimension. Priced per sheet.<br>al Sequence<br>www.ret_MR JOHNATHAN<br>None<br>PINK, MR ROBERT<br>WHITE, MR JOHNATHAN<br>Applications<br>Regulation                                                                                                    | B MCCAFFREY & SONS L       | TD             | 91-20431-10-4501-00000-0000-0000-0000<br>Action<br>Submitted<br>Panding | Ea<br>Action Date<br>17.10.2016 16.37.40 | h         | 0          | 2 25 EA      | TEST PILO  | Note                |
| Approva                       | hywood t5mm x 2m dimension. Priced per sheet.                                                                                                    | B MCCAFFREY & SONS L       | TD             | 01-20431-D-4501-00000-0000-0000-0000<br>Action<br>Submitted<br>Pending  | Ea<br>Action Date<br>17.10.2016 16.37.40 | h         | 0          | 225 [4       | TEST PILO  | Note                |
| Approva                       | ywood t5mm x 2m dimension. Priced per sheet.<br>al Sequence<br>WHITE, MR JOHNATHAN<br>manual for the Process<br>manual for the Process<br>manual for the Process<br>Manual for the Process<br>Manual for the Proces                                                                                                    | B MCCAFFREY & SONS L       | TD             | 01-20431-0-4501-00000-0000-0000-0000<br>Action<br>Submitted<br>Pending  | Ea<br>Action Date<br>17.10.2016 16.37.40 | h         | 0          | 225 04       | TEST PILO  | Note                |

Note to Approver if entered will be displayed here.

- 2.2.7 The notification will contain the Requisition details including Total, Accounting Charge Account and the Approval Sequence. If there are any Notes to Approver (Justification) this will be details in the Note field.
- 2.2.8 After reviewing the Requisition details, click on the appropriate action e.g. 'Approve', 'Reject', etc.

#### 2.3 View Requisitions That You Have Approved

- 2.3.1 Click on to the EA iProcurement Approver responsibility.
- 2.3.2 To view the Requisition that you have Approved, click on the 'Approvals' link

| shop Requisions                                                                              |                       |       |          |              |               |                             |        |     |
|----------------------------------------------------------------------------------------------|-----------------------|-------|----------|--------------|---------------|-----------------------------|--------|-----|
| Requisitions A                                                                               | pprovals              |       |          |              |               |                             |        |     |
| Requisitions                                                                                 |                       |       |          |              |               |                             |        |     |
|                                                                                              |                       |       |          |              |               |                             |        | Sea |
| Views                                                                                        |                       |       |          |              |               |                             |        |     |
|                                                                                              | ✓ Go                  |       |          |              |               |                             |        |     |
| View _                                                                                       |                       |       |          |              |               |                             |        |     |
| View<br>Indicates requisition with a per-                                                    | ding change request.  |       |          |              |               |                             |        |     |
| View _<br><sup>©</sup> Indicates requisition with a per<br>⊠ ☎ ☞ ☆ ➡ Ⅲ                       | iding change request. |       |          |              |               |                             |        |     |
| View _<br><sup>●</sup> Indicates requisition with a per<br>対 ♂ ○ ◆ ◆ Ⅲ<br>Select Requisition | ding change request.  | Total | Quantity | Ob Delivered | Oty Cancelled | Onen Quantity Creation Date | Status | 0.  |

2.3.3 Click on the arrow to the right of the View field, select 'Requisitions I Have Approved' and click 'Go'. The list of approved requisitions will be displayed below, including the Purchase Order number, and Quantity Delivered (populates once receipted).

| iop 1                                                                   | Requisitions                                                                                                    |                                                                                                    |                                                                                   |                               |                                  |                                         |                                                                                                    |                                                                             |                       |
|-------------------------------------------------------------------------|----------------------------------------------------------------------------------------------------|----------------------------------------------------------------------------------------------------|-----------------------------------------------------------------------------------|-------------------------------|----------------------------------|-----------------------------------------|----------------------------------------------------------------------------------------------------|-----------------------------------------------------------------------------|-----------------------|
| iquisió                                                                 | ions Notifica                                                                                                    | Sons Apprivals                                                                                                    |                                                                                   |                               |                                  |                                         |                                                                                                    |                                                                             | 1                     |
| Barren                                                                  | uisitions                                                                                                    |                                                                                                    |                                                                                   |                               |                                  |                                         |                                                                                                    |                                                                             |                       |
| redu                                                                    |                                                                                                    |                                                                                                    |                                                                                   |                               |                                  |                                         |                                                                                                    |                                                                             |                       |
| requ                                                                    |                                                                                                    |                                                                                                    |                                                                                   |                               |                                  |                                         |                                                                                                    |                                                                             | Search                |
| View                                                                    | 5                                                                                                    |                                                                                                    |                                                                                   |                               |                                  |                                         |                                                                                                    |                                                                             | Search                |
| View                                                                    | S<br>Requisitions I                                                                                               | Have Approved 🗹 🚱                                                                                                    |                                                                                   |                               |                                  |                                         |                                                                                                    |                                                                             | Search                |
| View<br>View<br>Ind                                                     | S<br>Requisitions I<br>licates requisition:                                                                       | Hare Approved  © Ge meth a performance request. Copy To cart Copy To cart Copy To  |                                                                                   |                               |                                  |                                         |                                                                                                    |                                                                             | Search                |
| View<br>View<br>Ind<br>Select                                           | s<br>Requisitions I<br>licates requisition:<br>t Requisition:                                                     | tare Approved  © Ge n with a peoring bronge request. Copy To Cart   Canor Requisition   1 元 2 □ 1 0 0 + 10 A Description                                                                                                    | Total Q                                                                           | uantity                       | City<br>Delivered                | Qty<br>Cancelled                        | Open Creation Date 👻                                                                                                    | Status A                                                                    | Search                |
| View<br>View<br>Ind<br>Select<br>Select                                 | S<br>Requisitions I<br>licates requisiti<br>t requisition:<br>t Requisition<br>10104                              | Have Approved 🕑 🔞 🙃<br>In with a pending change request.<br>Copy fo Carl Cancel Requestion   1 💢 🌮 🕅 🕹 🕶 🔟<br>Obscription<br>Pyrevod 15mm x 2m dimension. Priced per sinest.                                                                                                    | Total Q                                                                           | uantity                       | Qty<br>Delivered<br>0            | Qty<br>Cancelled<br>0                   | Open Creation Date ▼<br>Guantity Creation Date ■<br>8 17.10.2016 16.36                                                                                          | Status A                                                                    | Search                |
| /iew<br>new<br>Ind<br>Select                                            | S<br>Requisitions I<br>licates requisition<br>t Requisition<br>10194<br>10188                                     | Have Approved ◯                                                                                                    | Total Q<br>18.00 GBP<br>150.00 G                                                  | uantity<br>8                  | Qty<br>Delivered<br>0            | Qty<br>Cancelled<br>0                   | Open Creation Date ▼<br>B 17.10.2016 16.36<br>17.10.2016 12.42                                                                                                  | Status A<br>Approved                                                        | Search                |
| View<br>View<br>O Ind<br>Select<br>Select<br>O                          | S<br>Requisitions (<br>licates requisition<br>requisition:<br>t Requisition<br>10104<br>10188<br>10106            | tave Approved                                                                                                    | Total Q<br>18.00 GBP<br>150.00 G<br>100.00 G                                      | uantity<br>8                  | Qty<br>Delivered<br>0            | Qty<br>Cancelled<br>0                   | Open<br>Quantity Creation Date ♥<br>■ 17.10.2016 16.36<br>17.10.2016 12.42<br>1.17.10.2016 12.42                                                                | Status A<br>Approved<br>Approved                                            | Search                |
| /iew<br>/iew<br>/iew<br>/iew<br>/iew<br>Select<br>Select<br>O<br>O<br>O | Requisitions (<br>licates requisition:<br>requisition:<br>10104<br>10188<br>10186<br>10185                        | Itaxe Approved Comporequest.<br>Copy To Cart Cancel Requisition 1 2 2 7 10 2 10 10 10 10 10 10 10 10 10 10 10 10 10                                                                                                    | Total Q<br>10.00 QBP<br>150.00 Q<br>100.00 Q<br>32 50 QBP                         | uantity<br>0<br>1<br>50       | Qty<br>Delivered<br>0<br>0<br>50 | Cancelled<br>0<br>0                     | Open<br>Guantity Creation Date ▼<br>8 17 10.2016 19.30<br>17 10.2016 12.42<br>1 17 10.2016 12.94<br>0 17 10.2016 12.94                                          | Status A<br>Approved<br>Approved<br>Approved                                | Order                 |
| View<br>view<br>o Ind<br>Select<br>Select<br>O<br>O<br>O<br>O<br>O      | S<br>Requisitions I<br>locates requisitions<br>C Requisitions<br>10104<br>10188<br>10185<br>10185<br>10184        | tave Approved                                                                                                    | Total Q<br>10.00 GBP<br>150.00 G<br>100.00 G<br>32 50 GBP<br>245 50 G             | uantity<br>s<br>1<br>50<br>10 | Oty<br>Delivered<br>0<br>50<br>0 | Cancelled<br>0<br>0<br>0                | Open Creation Date ▼<br>■ 17 10.3016 10.30<br>17 10.3016 12.42<br>1 17 10.3016 12.43<br>10 17 10.3016 12.06<br>10 17 10.3016 12.06                              | Status Approved<br>Approved<br>Approved<br>Approved<br>Approved             | Order                 |
| View<br>view<br>o ind<br>Select<br>Select<br>O<br>O<br>O<br>O<br>O<br>O | 5<br>Requisitions 1<br>icates requisition:<br>7 Requisition<br>10104<br>10188<br>10185<br>10185<br>10184<br>10183 | Have Aperoved  Gen Have Aperoved Gen Have Aperoved Gen Have Apero | Total Q<br>18.00 GBP<br>150.00 G<br>100.00 G<br>22.50 GBP<br>245.50 G<br>150.00 G | uantity<br>8<br>1<br>50<br>10 | Oty<br>Delivered<br>0<br>50<br>0 | Cancelled<br>0<br>0<br>0<br>0<br>0<br>0 | Open Creation Date ▼<br>Cuantity Creation Date ▼<br>8 17:10.2016 12:42<br>117:10.2016 12:42<br>117:10.2016 12:42<br>10:17:10.2016 12:08<br>100:17:10.2016 12:08 | Status Approved<br>Approved<br>Approved<br>Approved<br>Approved<br>Approved | Order<br>1002<br>1002 |

2.3.4 The Purchase Order can be viewed by clicking on the 'Order' number hyperlink.

| Qty<br>ancelled | Open<br>Quantity | Creation Date 🔻   | Status 🛆 | Order |
|-----------------|------------------|-------------------|----------|-------|
| 0               | 8                | 17.10.2016 16:36: | Approved |       |
|                 |                  | 17.10.2016 12:42  | Approved |       |
| 0               | 1                | 17.10.2016 12:24: | Approved |       |
| 0               | 0                | 17.10.2016 12:09: | Approved | 1002  |
| 0               | 10               | 17.10.2016 12:08: | Approved | 1002  |
| 0               | 100              | 17.10.2016 12:07: | Approved | 1002  |
| 0               | 0                | 17.10.2016 11:59: | Approved | 1002  |

|             |       |        |       |            |         |      |         |         |                            |                                        |                                                   |                                                                                                    |                           |                                      |                                             | /= GBP   | urrenc |
|-------------|-------|--------|-------|------------|---------|------|---------|---------|----------------------------|----------------------------------------|---------------------------------------------------|----------------------------------------------------------------------------------------------------|---------------------------|--------------------------------------|---------------------------------------------|----------|--------|
|             |       |        |       |            |         |      |         |         |                            |                                        |                                                   |                                                                                                    |                           |                                      | mation                                      | Inform   | rder   |
|             |       |        |       |            |         |      |         |         | 1312.00                    | Summary<br>Total                       | 5                                                 | Terms and Condition                                                                                                    |                           |                                      |                                             | ral      | Gene   |
|             |       |        |       |            |         |      |         |         | 1312.00<br>1312.00<br>Faid | Received<br>Invoiced<br>Payment Status | 0 Days Nett                                       | Payment Terms 3<br>Carrier<br>EOR                                                                                                    | IOTIONAL<br>E *           | 1312.00<br>EXCITE PROM<br>MERCHANDIS | Total<br>Supplier                           |          |        |
|             |       |        |       |            |         |      |         |         |                            |                                        |                                                   | Freight Terms<br>Shipping Control                                                                                                    | DRIVE                     | LISBURN<br>EA, ORDERS<br>4 FERGUSON  | Supplier Site<br>upplier Contact<br>Address | 54       |        |
|             |       |        |       |            |         |      |         |         |                            |                                        |                                                   | Ship-To Address                                                                                                    | HILL INDUSTRIAL           | KNOCKMORE<br>ESTATE                  |                                             |          |        |
|             |       |        |       |            |         |      |         |         |                            |                                        | ITT9 TEG                                          | Bill-To Address                                                                                                    | 5 28A<br>1 SARAH<br>04:01 | JACKSON, Mr<br>14.09.2016 16:        | Buyer<br>Order Date                         |          |        |
|             |       |        |       |            |         |      |         |         |                            |                                        |                                                   | Address Forestview<br>Belfast,                                                                                                    |                           | Approved                             | Status<br>lote to Supplier                  | N        |        |
|             |       |        |       |            |         |      |         |         |                            |                                        |                                                   |                                                                                                    | any ou                    | None                                 | Order Number<br>Attachments                 | Supplier |        |
|             |       |        |       |            |         |      |         |         |                            |                                        |                                                   |                                                                                                    |                           |                                      |                                             | talls    | O De   |
|             |       |        |       |            |         |      |         |         |                            |                                        |                                                   |                                                                                                    |                           |                                      | Luide At Petale                             | Details  |        |
| tachments F | tachm | ttachr | is Ai | Status     | ount    | e An | ty Pri- | UOM (   |                            |                                        |                                                   |                                                                                                    | em Description            | ob Supplier It                       | Type Item/J                                 | Line .   | etails |
|             |       |        | 10    | Closed     | 10.00   | 10 4 | 1 4     | Pack    |                            | Per Pack of 500                        | udent Finance NI Logo and Web address. Pr         | 04060857 - STRESS PIG, Pink with St                                                                                                    | PROMOTIONAL ITEM          | 40627-30                             | Goods                                       | 1        | Þ.     |
|             |       |        | d     | Closed     | 99.00   | 19   | 1       | Pack    | 500                        | Telephone number. Per Pack of          | 5, with Student Finance NI Logo, Web addres       | 162408 - TELEPHONE MAGNET, MU                                                                                                    | PROMOTIONAL ITEM          | 40627-50                             | Goods                                       | 2        | Þ      |
|             |       |        | đ     | Closed     | 10.00 ( | 10 4 | 1 4     | Pack    | ed Per Pack of 500         | ress and Telephone number. Price       | ER, Blue with Student Finance NI Logo, Wet        | 189364 - FLIP MOBILE PHONE HOLD                                                                                                    | PROMOTIONAL ITEM          | 40627-40                             | Goods                                       | 3        | Þ      |
|             |       |        | 31    | (Terres of | 70.00   | n i  | 1 2     | Park    |                            | triced Per Pack of 500                 | with Student Einabre NI Loop and Web addre        | 605312 - DUO HIGH IGHTER WIM                                                                                                    | PROMOTIONAL ITEM          | 40627-10                             | GAASE                                       |          |        |
|             |       |        |       |            |         |      |         | P-28C R |                            | TRANT PER PARK OF 16.83                | ANTE ACCOUNTS FOR ANY PRIME FOR A PARTY APPENDING | PERCENT A CONTRACT OF A CONTRACT OF A CONTRACT | PPROPRIATE STORE TEP N    | MARK C 110                           |                                             |          |        |

2.3.5 Further information can be viewed by clicking on the hyperlink numbers or description e.g. Invoice value link. Within iProcurement you can drill up and down through the transactions by clicking on the hyperlinks.

| p Req     | uisitions | Receiving                                                                                         |                                                    |            |         |                 |               |                   |              |            |                |                       |            |
|-----------|-----------|---------------------------------------------------------------------------------------------------|----------------------------------------------------|------------|---------|-----------------|---------------|-------------------|--------------|------------|----------------|-----------------------|------------|
| quisition | ns N      | lotifications                                                                                     |                                                    |            |         |                 |               |                   |              |            |                |                       |            |
| uisition  | s: Requis | sitions > Requisitions Search > View Order Details >                                              |                                                    |            |         |                 |               |                   |              |            |                |                       |            |
| voice     | s for s   | Standard Purchase Order: 100051                                                                   |                                                    |            |         |                 |               |                   |              |            |                |                       | Exp        |
|           |           |                                                                                                   |                                                    |            |         |                 |               |                   |              |            |                |                       |            |
| 12        |           |                                                                                                   |                                                    |            |         |                 |               |                   |              |            |                |                       |            |
| voice -   | Invoic    | ce Date  Type Supplier                                                                            | Supplier Site Currency Amount  Due Stat            | us On Ho   | ld Paym | ent Status      | Remit-to Supp | lier Remit-to Sup | oplier Site  | Due Date   | Payment P      | O Number Recei        | pt Attachm |
| 22        | 20.09.2   | 2016 Standard EXCITE PROMOTIONAL MERCHANDISE                                                      | LISBURN GBP 1574.40 0.00 Appr                      | oved       | Paid    |                 |               |                   |              | 20.10.2016 | 5 48 1         | 00051                 |            |
| itum to V | iew Orde  | r Details                                                                                         |                                                    |            |         |                 |               |                   |              |            |                |                       |            |
| Req       | uisitions | Receiving                                                                                         |                                                    |            |         |                 |               |                   |              |            |                |                       |            |
| quisition | ns N      | otifications                                                                                      |                                                    |            |         |                 |               |                   |              |            |                |                       |            |
| n isitinn | e Domie   | ethne a Danijetine Saarh a Viaw Order Datalis a Viaw Invi                                         | 705 b                                              |            |         |                 |               |                   |              |            |                |                       |            |
| anda      | rd Inv    | voice: PO2 (Total GBP 1574.40)                                                                    |                                                    |            |         |                 |               |                   |              |            |                |                       | Expo       |
| rencya    | GBP       |                                                                                                   |                                                    |            |         |                 |               |                   |              |            |                |                       |            |
|           |           |                                                                                                   | 8111122000                                         |            |         |                 |               | Paymer            | nt Informa   | tion       |                |                       |            |
| eneral    |           |                                                                                                   | Amount Summa                                       | ry         |         |                 |               |                   | Paid         | 1574.40    |                |                       |            |
| Invoid    | ce Date   | 20.09.2016                                                                                        | Item                                               | 1312.00    |         |                 |               | Discou            | Int Taken    | 0.00       |                |                       |            |
|           | Status    | Approved                                                                                          | Freight                                            | 0.00       |         |                 |               |                   | Status i     | Paid       |                |                       |            |
| G         | Batch     | KC PO 2nd                                                                                         | Miscenaneous                                       | 262.40 (1) |         |                 |               | Paym              | nent Date    | 21.09.2016 | ł.             |                       |            |
| Attact    | hments    | None                                                                                              | Prepayment                                         | 0.00       |         |                 |               |                   | Payment      | 48         |                |                       |            |
| s         | upplier   | EXCITE PROMOTIONAL MERCHANDISE *                                                                  | Retainage                                          | 0.00       |         |                 |               |                   | 1erm -       | 30 Days Ne | 80             |                       |            |
| Suppl     | ier Site  | LISBURN                                                                                           | Withholding Tax                                    | 0.00       |         |                 |               |                   |              |            |                |                       |            |
| A         | ddress    | 4 FERGUSON DRIVE                                                                                  | Total                                              | 1574.40    |         |                 |               |                   |              |            |                |                       |            |
|           |           | LISBURN, BT28 2EX                                                                                 |                                                    |            |         |                 |               |                   |              |            |                |                       |            |
|           |           |                                                                                                   |                                                    |            |         |                 |               |                   |              |            |                |                       |            |
| nvoice L  | ines      | Scheduled Payments Hold Reasons                                                                   |                                                    |            |         |                 |               |                   |              |            |                |                       |            |
| H S       |           |                                                                                                   |                                                    |            |         |                 |               |                   |              |            |                |                       |            |
| Line 🔺    | Type -    | Description                                                                                       |                                                    | Qty UOM    | Price   | Tax<br>Included | Amount - R    | etainage Status - | PO<br>Number | PO         | PO<br>Shipment | Buyer                 | Receipt    |
| 1         | Item      | PROMOTIONAL ITEM 04060857 - STRESS PIG, Pink with Stud<br>Pack of 500                             | ent Finance NI Logo and Web address. Priced Per    | 1 Pack     | 410.00  |                 | 410.00        | 0.00 Approved     | 100051       | 1          | 1              | JACKSON, Mrs<br>SARAH |            |
| 2         | Item      | PROMOTIONAL ITEM 162408 - TELEPHONE MAGNET, Multi,<br>Telephone number. Per Pack of 500           | with Student Finance NI Logo, Web address and      | 1 Pack     | 99.00   |                 | 99.00         | 0.00 Approved     | 100051       | 2          | 1              | JACKSON, MIS<br>SARAH |            |
| 3         | item      | PROMOTIONAL ITEM 189354 - FLIP MOBILE PHONE HOLDE<br>and Telephone number. Priced Per Pack of 500 | K Blue with Student Finance NI Logo, Web address   | 1 Pack     | 410.00  |                 | 410.00        | 0.00 Approved     | 100051       | 3          | 1              | JACKSON, Mrs<br>SARAH |            |
| 4         | ltem      | PROMOTIONAL ITEM 605312 - DUO HIGHLIGHTER, White wit<br>Per Pack of 500                           | n Student Finance NI Logo and Web address. Priced  | 1 Pack     | 279.00  |                 | 279.00        | 0.00 Approved     | 100051       | 4          | 1              | JACKSON, Mrs<br>SARAH |            |
|           |           | PROMOTIONAL ITEMS 131457 - BALLPEN CONTOUR DIGITA                                                 | L, White/Blue with Student Finance NI Logo and Web | 1 Park     | 114.00  |                 | 114.00        | 0.00 Anterward    | 100051       | 5          | 1              | JACKSON, Mrs          |            |
| 5         | item      | address. Priced Per Pack of 500                                                                   |                                                    | 11.000     | 114.00  |                 | 114.99        | a.ea ripprorea    | 199991       |            |                | SARAH                 |            |

2.3.6 Alternatively the Search button can be used to Search for a Requisition that the Budget holder actioned. Enter search criteria and click 'Go'. The details will be displayed.

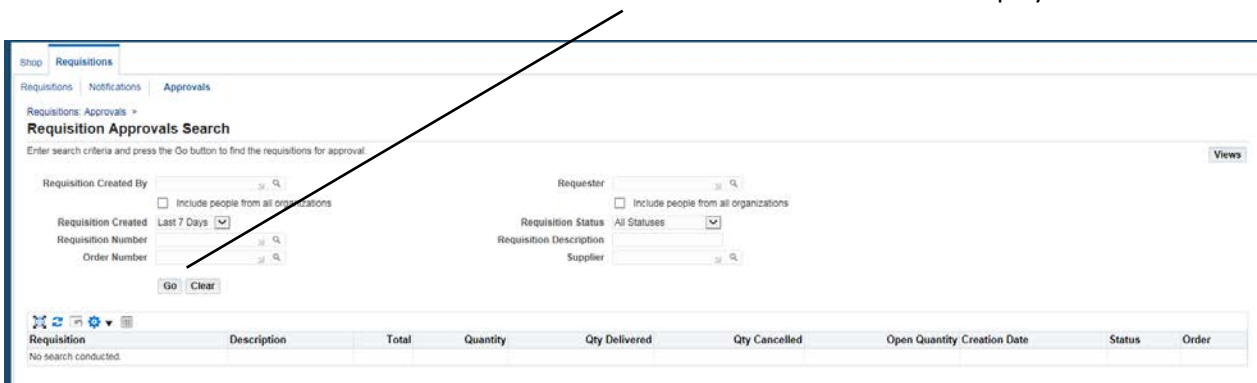

#### 2.4 Approve Via Email

- 2.4.1 An email will be sent to the Approver (budgetholder) when a requestor submits a requisition. The email will be displayed within the Approvers Education Authority email account (eani.org.uk or c2k).
- 2.4.2 The requisition details will be displayed within the email content, including requisition number, descriptions, full code combination, price and delivery location for each line, etc.

| This m<br>From S<br>To C<br>Sent C<br>Due C                                          | nessage con<br>SMYTH, HE<br>CAMPBELL,<br>03.11.2016<br>04.11.2016                                                             | tains blocked images. Show Images<br>ATHER<br>LILY<br>11:10:19<br>11:10:19                                                                                                    | Change this setting                                                                                                |                                                                               |                                                                                                    |         |                                   |               |              |
|--------------------------------------------------------------------------------------|----------------------------------------------------------------------------------------------------|----------------------------------------------------------------------------------------------------|----------------------------------------------------------------------------------------------------|-------------------------------------------------------------------------------|----------------------------------------------------------------------------------------------------|---------|-----------------------------------|---------------|--------------|
| Requ                                                                                 | Jisition                                                                                                    | Lines                                                                                                    | /                                                                                                    | Supplier                                                                      | Account Code                                                                                           | Unit    | Quantity                          | Price         | Delivery     |
| 1                                                                                    | WHITEBO                                                                                                    | ARD MARKERS, drywipe, wallet of                                                                                                    | 4 assorted colours - black,                                                                                        | EB ERSKINE & CO                                                               | 01-74352-N-3605-00000-                                                                                 | Pack    | 100                               | (GBP)<br>0.34 | GIBSON PS MK |
| 2                                                                                    | GEL INK P                                                                                                    | green. WB EB2769<br>EN, medium point, tungsten carbid<br>red - box of 12, 5 STAR 396802                                                                                                    | le ball, self-clean, level-                                                                                        | EB ERSKINE & CO                                                               | 01-74352-N-3605-0000-<br>0000-0000-0000                                                                | Box     | 150                               | 0.9           | GIBSON PS MK |
| 3                                                                                    | GEL INK P                                                                                                    | EN, medium point, tungsten carbid<br>blue - box of 12, 5 STAR 396799                                                                                                    | le ball, self-clean, level-                                                                                        | EB ERSKINE & CO                                                               | 01-74352-N-3605-00000-<br>0000-0000-0000                                                               | Box     | 110                               | 0.9           | GIBSON PS MK |
| 4                                                                                    | GEL INK P                                                                                                    | EN, medium point, tungsten carbid                                                                                                    | le ball, self-clean, level-                                                                                        | EB ERSKINE & CO                                                               | 01-74352-N-3605-00000-<br>0000-0000-0000                                                               | Box     | 120                               | 0.9           | GIBSON PS MK |
| For E<br>Appr                                                                        | E <b>mail ac</b><br>T <b>oval Se</b><br>ge for docum                                                                          | tions: Approve and For<br>quence                                                                                                    | CAMPBELL, MS LILY                                                                                                  | ase login to Ora                                                              | Image for approval path                                                                                | In Proc | ess                               |               |              |
| For E<br>Appr<br>Imag                                                                | Email ac<br>roval Se<br>ge for docum                                                                                          | tions: Approve and For<br>quence<br>ent Image for approval path                                                                                                    | CAMPBELL, Ms LILY                                                                                                  | ase login to Ora                                                              | Image for approval path Action Date                                                                    | In Proc | :ess                              | 1             | Note         |
| For E<br>Appr<br>Imag                                                                | Email ac<br>roval Se<br>ge for docum                                                                                          | tions: Approve and For<br>quence<br>Image for approval path                                                                                                    | CAMPBELL, Ms LILY                                                                                                  | ase login to Ora                                                              | Image for approval path Action Date 03.11.2016 11:10:19                                                | In Proc | ess                               |               | Note         |
| For E<br>Appr<br>Imag                                                                | Email ac<br>roval Se<br>ge for docum<br>ted App                                                                               | tions: Approve and For<br>quence<br>ant Image for approval path<br>Name<br>SMYTH, Mrs HEATHER<br>CAMPBELL, Ms LILY<br>Slications                                                                                                    | CAMPBELL, Ms LILY                                                                                                  | ase login to Ora<br>Image for approval path<br>Action<br>Submitted<br>Pending | Action Date 03.11.2016 11:10:19                                                                        | In Proc | ess                               |               | Note         |
| For E<br>Appr<br>Imag<br>Num<br>1<br>2<br>Relat                                      | Email ac<br>roval Se<br>pe for docum<br>ted App<br>Edit Requir                                                                | tions: Approve and For<br>quence Image for approval path Name SMYTH, Mrs HEATHER CAMPBELL, Ms LILY Dications aition Edit Regulsition                                                                                                    | CAMPBELL, MS LILY                                                                                                  | ase login to Ora                                                              | Action Date 03.11.2016 11:10:19                                                                        | In Proc | ess                               |               | Note         |
| For E<br>Appr<br>Imag<br>Num<br>1<br>2<br>Relat                                      | Email ac<br>oval Se<br>ge for docum<br>ted App<br>Edit Requis                                                                 | tions: Approve and For<br>quence<br>ent Image for approval path<br>Name<br>SMYTH, Mrs HEATHER<br>CAMPBELL, Ms LILY<br>Dications<br>witton Edit Requisition Details<br>View Requisition Details                                                                                                    | CAMPBELL, MS LILY                                                                                                  | ase login to Ora                                                              | Action Date<br>03.11.2016 11:10:19                                                                     | In Proc |                                   |               | Note         |
| For E<br>Appr<br>Imag<br>Num<br>1<br>2<br>Relai                                      | Email ac<br>oval Se<br>te for docum<br>ted App<br>Edit Requis<br>w Requisitio<br>ght (c) 1991                                 | tions: Approve and For<br>quence<br>and Image for approval path<br>Name<br>SMYTH, Mrs HEATHER<br>CAMPBELL, Ms LILY<br>Nications<br>wition Edit Requisition<br>n Details View Regulation Details<br>3, 2015, Oracle and/or its affiliates.                                                                                    | CAMPBELL, Ms LILY                                                                                                  | ase login to Ora                                                              | Action Date 03.11.2016 11:10:19                                                                        | In Proc | 255                               |               | Note         |
| For E<br>Appr<br>Imag<br>Num<br>1<br>2<br>Rela'<br>Vier<br>Vier<br>Copyrig<br>Please | Email ac<br>roval Se<br>ge for docum<br>ted App<br>Edit Requisitio<br>ght (c) 1999<br>click on on<br>approve or<br>approve or | tions: Approve and For<br>quence Image for approval path Name SMYTH, Mrs HEATHER CAMPBELL, Ms LILY CAMPBELL, Ms LILY CAMPBELL, Ms LILY CAMPBELL, Ms LILY CAMPBELL, Ms LILY CAMPBELL SA 2015, Oracle and/or its affiliates. e of the following choices to autor reject this requisition. However, if reject this requisition. | CAMPBELL, Ms LILY CAMPBELL, Ms LILY Al, rights reserved. ad adjuly generate an E-mail r you do not have the author | esponse. (Do Not Use t<br>ty on the system to app                             | Action Date<br>03.11.2016 11:10:19<br>he 'Forward' or 'Approve and<br>prove a requisition of this valu | In Proc | ess<br>Buttons), it forward it br | y logging ir  | Note         |

- 2.4.3 The approval sequence will be displayed e.g. in this example Campbell , Ms Lily is the approver who has received this email to approve. If there is more than one approver in the sequence this will be displayed within the Approval Sequence section.
- 2.4.4 The requisition can be viewed within Oracle by clicking on the 'View Requisition Details' link. This will open the Oracle logon page and take you straight to the Requisition.

| Requisition 10142                                                                                                    | a Approvais                                                                                                    |                                                                                                    |                                                                              |                                                                          |                                             |                                                                              |                  |                            |                              |              |
|----------------------------------------------------------------------------------------------------|----------------------------------------------------------------------------------------------------|----------------------------------------------------------------------------------------------------|------------------------------------------------------------------------------|--------------------------------------------------------------------------|---------------------------------------------|------------------------------------------------------------------------------|------------------|----------------------------|------------------------------|--------------|
| Details                                                                                                    | Description<br>Created By<br>Creation Date<br>Deliver:To<br>Justification                                                                                                    | LATERAL FILING CABINET, 1000(W) × 486(d) × 1981(h)mm, with two<br>sole tambour plastic blutters, no internal fittings, locitable with 2 lens,<br>available in colleversam, gave, take, take nee or silver. 30 AM783OT<br>SW/TH, Mai HarATHER<br>06:10:2016 14:46;04<br>64 OLD MOUNTFIELD ROAD OMAGH, Tyrone, 61779 7EG                                |                                                                              |                                                                          | Change F<br>Urgent Requ<br>Attac<br>Note to | Status In Process<br>listory No<br>isition No<br>himent <u>None</u><br>Buyer |                  |                            |                              |              |
| 11 2 18 <b>Q</b> • III                                                                                                    |                                                                                                    |                                                                                                    |                                                                              |                                                                          |                                             |                                                                              |                  |                            |                              |              |
|                                                                                                    |                                                                                                    |                                                                                                    | Need-By                                                                      | Deliver-To                                                               | Unit Quantity                               | Qty Qty<br>Delivered Cancelled                                               | Open<br>Quantity | Price                      | Amount<br>(GBP)              | Details Orde |
| Line Description                                                                                                    |                                                                                                    |                                                                                                    |                                                                              |                                                                          |                                             |                                                                              |                  | 176.0                      | 178.00                       |              |
| Line Description LATERAL FILING CABI LATERAL FILING CABI                                                                                                    | NET, 1000(W) x 486(d) x 1981(h)mm<br>n, grey, black, blue, red or silver. GO                                                                                                    | with two side tambour plastic shutters, no internal fittings, lockable with 2 keys,<br>AM78SOT                                                                                                    | 07.10.2016 13:58                                                             | GIBSON PS<br>MK                                                          | Ea 1                                        | 0.0                                                                          |                  |                            |                              |              |
| Line Description LATERAL FILING CABI Available in coffeercrean DIVIDERS FOR SLOTT                                                                                                    | NET, 1000(W) x 488(d) x 1981(h)mm<br>n, grey, black, blue, red or silver. GO<br>ED SHELF (item No.55) 5 dividers pr                                                                                                    | with two side tambour plastic shutters, no internal fittings, lockable with 2 keys,<br>MI78SOT<br>r shelf, pack of 5. AMVD7 BELFAST AND BALLYMENA AREA                                                                                                    | 07.10.2016 13:58<br>07.10.2016 13:58                                         | GIBSON PS<br>MK<br>GIBSON PS<br>MK                                       | Ea 1<br>Ea 20                               | 0.0                                                                          | 20               | 15 GBP                     | 300.00                       |              |
| Line Description           LATERAL FILING CABI<br>available in coffeecrean           DIVIDERS FOR SLOTT           UNDER SHELF LATER<br>enter note of size in note                            | NET, 1000(W) x 488(d) x 1981(h)mm<br>n, grey, black, blue, red or silver. GO<br>ED SHELF (item No.55) 5 dividers pr<br>AL FILING for Item No.50 tateral filing<br>to suppler                                                                          | with two side tambour plastic shutters, no internal fittings, lockable with 2 keys,<br>MAT8907<br>sheft, pack of 5. AMVD7 BELFAST AND BALLYMENA AREA<br>cabinet. Takes 270mm files. AMLFSS22 Available in med 270mm or large 330m                                                                                                    | 07.10.2016.13:58<br>07.10.2016.13:58<br>07.10.2016.13:58                     | GIBSON PS<br>MK<br>GIBSON PS<br>MK<br>GIBSON PS<br>MK                    | Ea 1<br>Ea 20<br>Ea 53                      | 00                                                                           | 20               | 15 GBP<br>20 GBP           | 300.00                       | 8            |
| Line Description           LATERAL FILING CABI<br>available in coffee/crean           DIVIDERS FOR SLOTT           UNDER SHELF LATER<br>enter note of size in note<br>recommended that the n | NET, 1000(W) x 485(d) x 1991(h)mm<br>h, gray, black, blue, red or silver, GO<br>ED SHELF (item No.55) 5 dividers pr<br>AL FILING for item No.50 lateral filing<br>to supplier<br>SPENDED FILING FRAME WITH AN<br>assimum number of foil out devices p | with two side tambour plastic shutters, no internal fittings, lockable with 2 keys,<br>MAYSSOT<br>sinel, pack of 5. AAV\D7 BELFAST AND BALLYMENA AREA<br>cabinet. Takes 270mm files. AMLFSS22 Available in med 270mm or large 330m<br>T1 TLT_DFVCE for them Na 50 users filing cabinet. AMROF and AMB. It is<br>or cabinet 3. A net outpelfor thesis. | 07.10.2016 13.58<br>07.10.2016 13.58<br>07.10.2016 13.58<br>07.10.2016 13.58 | GIBSON PS<br>MK<br>GIBSON PS<br>MK<br>GIBSON PS<br>MK<br>GIBSON PS<br>MK | Ea 1<br>Ea 20<br>Ea 53<br>Ea 20             | 00                                                                           | 20<br>53<br>20   | 15 GBP<br>20 GBP<br>55 GBP | 300.00<br>1060.00<br>1100.00 |              |

- 2.4.5 After reviewing the details within the email, to approve click on the 'Approve' button.
- 2.4.6 An email opens, click 'Send'. This sends a message to Oracle to approve the requisition.

| E 🗄 S O A 🗸                                                                                  | 🗧                                                                                                    |
|----------------------------------------------------------------------------------------------|----------------------------------------------------------------------------------------------------|
| FILE MESSAGE INSE                                                                            | RT OPTIONS FORMAT TEXT REVIEW                                                                                                    |
| Paste<br>Clipboard r₅                                                                        | ibri       -       12       -       A       A       IE       -       IE       -       IE       IE       -       IE       IE       -       IE       IE       -       IE       IE       -       IE       -       IE       -       IE       -       IE       -       IE       -       IE       -       IE       -       IE       -       IE <t< td=""></t<> |
| To     ebslive@u       To     ebslive@u       Cc                                             | ani.org.uk<br>equired: Action Required: There is an Oracle requisition no. 10142 awaiting your approval/rejection                                                                                                    |
| Action: 'Approve'<br>If forwarding this docum<br>below<br>Forward To: ''<br>Note<br>Note: '' | ent to another person, please enter their user-id                                                                                                    |
| NID[27522/41366939757                                                                        | 659800417669854766840790807@WFMAIL]                                                                                                    |

2.4.7 An email opens, click 'Send'. This sends a message to Oracle to approve the requisition.

#### 2.5 Reject or Request Further Information Via Email

- 2.5.1 As indicated above an email will be sent to the Approver (budgetholder) when a requestor submits a requisition. The email will be displayed within the Approvers Education Authority email account (eani.org.uk or c2k).
- 2.5.2 Review the details within the Approval request.

| This message conta<br>rom SMYTH, HEA'<br>To CAMPBELL, L<br>Sent 03.11.2016 1<br>Due 04.11.2016 1<br>ID 28758<br>Cequisition L<br>Line Description<br>WHITEBOAR | Ins blocked images. Show Images Change this setting<br>THER<br>ILY<br>1:10:19<br>1:10:19                                                                                                    |                                                                                                    |                                                                                                    |                 |                  |                |                      |
|----------------------------------------------------------------------------------------------------|----------------------------------------------------------------------------------------------------|----------------------------------------------------------------------------------------------------|----------------------------------------------------------------------------------------------------|-----------------|------------------|----------------|----------------------|
| Com SMYTH, HEA<br>To CAMPBELL, L<br>lent 03.11.2016 1<br>Due 04.11.2016 1<br>ID 28758<br>Cequisition L<br>Line Descriptio                                      | THER<br>ILY<br>1:10:19<br>1:10:19                                                                                                    |                                                                                                    |                                                                                                    |                 |                  |                |                      |
| Line Description<br>WHITEBOAR                                                                                                    | ines                                                                                                    |                                                                                                    |                                                                                                    |                 |                  |                |                      |
| Line Description                                                                                                    |                                                                                                    |                                                                                                    |                                                                                                    |                 |                  |                |                      |
| WHITEBOAF                                                                                                    | DN                                                                                                    | Supplier                                                                                                    | Account Code                                                                                                    | Unit            | Quantity         | Price<br>(GBP) | Delivery<br>Location |
| blue, red, gr                                                                                                    | ND MARKERS, drywipe, wallet of 4 assorted colours - bla<br>reen. WB EBZ769                                                                                                    | ck, EB ERSKINE & CO<br>LTD *                                                                                                    | 01-74352-N-3605-00000-<br>0000-0000-0000                                                                                                    | Pack            | 100              | 0.34           | GIBSON PS MK         |
| GEL INK PEN<br>indicator, re                                                                                                    | N, medium point, tungsten carbide ball, self-clean, level-<br>d - box of 12. 5 STAR 396802                                                                                                    | EB ERSKINE & CO<br>LTD *                                                                                                    | 01-74352-N-3605-00000-<br>0000-0000-0000                                                                                                    | Box             | 150              | 0.9            | GIBSON PS MK         |
| GEL INK PER                                                                                                    | N, medium point, tungsten carbide ball, self-clean, level-<br>ue - box of 12. 5 STAR 396799                                                                                                    | EB ERSKINE & CO<br>LTD *                                                                                                    | 01-74352-N-3605-00000-<br>0000-0000-0000                                                                                                    | Box             | 110              | 0.9            | GIBSON PS MK         |
| GEL INK PE                                                                                                    | N, medium point, tungsten carbide ball, self-clean, level-<br>ack - box of 12. 5 STAR 396780                                                                                                    | EB ERSKINE & CO<br>LTD *                                                                                                    | 01-74352-N-3605-00000-<br>0000-0000-0000                                                                                                    | Box             | 120              | 0.9            | GIBSON PS MK         |
|                                                                                                    |                                                                                                    |                                                                                                    |                                                                                                    |                 |                  |                |                      |
|                                                                                                    |                                                                                                    |                                                                                                    |                                                                                                    |                 |                  |                |                      |
| 1                                                                                                    | Manua                                                                                                    | A - 41 - 11                                                                                                    | A atlan Date                                                                                                    |                 |                  | 1              | Nete                 |
| Num                                                                                                    | Name                                                                                                    | Action                                                                                                    | Action Date                                                                                                    |                 |                  |                | Note                 |
| Yum<br>tion Required                                                                                                    | Name<br>SMYTH, Mrs HEATHER<br>CAMPRELL Ms LTLY<br>d: Action Required: There is an Oracle re                                                                                                    | Action<br>Submitted<br>Pendinn<br>equisition no. 10197                                                                             | Action Date<br>03.11.2016 11:10:19<br>awaiting your approv                                                                                             | /al/reje        | ction (2)        |                | Note                 |
| tion Required<br>GEL INK PEN,<br>indicator, blac                                                                                                    | Name<br>SMYTH, Mrs HEATHER<br>CAMPRELL Mrs HEATHER<br>d: Action Required: There is an Oracle re<br>medium point, tungsten carbide ball, self-clean, level-<br>k - box of 12. 5 STAR 396780                                                                                          | Action<br>Submitted<br>Pendina<br>equisition no. 10197<br>EB ERSKINE & CO<br>LTD *                                                 | Action Date<br>03.11.2016 11:10:19<br>awaiting your appro<br>11.74352-N-3605-00000-<br>0000-0000-0000                                                  | /al/reje<br>Box | ction (2)<br>120 | 0.9 G          | Note<br>IBSON PS MK  |
| tion Required<br>GEL INK PEN,<br>indicator, blac<br>r Email actio<br>proval Seque                                                                              | Name SMYTH, Mrs HEATHER CAMPRELL, Ms LTLY d: Action Required: There is an Oracle re medium point, tungsten carbide ball, self-clean, level- ik - box of 12. 5 STAR 396780 pns: Approve and Forward/Forward p tence Image for approval path CAMPBELL, Ms LTLY                        | Action Submitted Pending equisition no. 10197 EB ERSKINE & CO LTD * Ilease login to Orac                                           | Action Date<br>03.11.2016 11:10:19<br>awaiting your approv<br>11.74352-N-3605-0000-<br>0000-0000-0000<br>le.                                           | /al/reje<br>Box | ction (2)<br>120 | 0.9 G          | Note                 |
| tion Required<br>GELINK PEN,<br>indicator, blac<br>r Email action<br>proval Seque<br>mage for document                                                         | Name SM/TH, Mrs HEATHER CAMPRELL, Ms III Y d: Action Required: There is an Oracle re medium point, tungsten carbide ball, self-clean, level- ix - box of 12. 5 STAR 396780 pns: Approve and Forward/Forward p ience Image for approval path CAMPBELL, Ms LILY Name                  | Action Submitted Pending equisition no. 10197 EB ERSKINE & CO LTD * lease login to Oracc Image for approval path Action            | Action Date 03.11.2016 11:10:19 awaiting your approv 11-74352-N-3605-0000- 0000-0000-0000 le. Image for approval path Action Date                      | /al/reje<br>Box | ction (2)<br>120 | 0.9 G          | Note                 |
| Num tion Required GEL INK PEN, indicator, blac r Email actic proval Sequ mage for document m s                                                                 | Name SMYTH, Mrs HEATHER CAMPRELL, Ms ITLY d: Action Required: There is an Oracle re medium point, tungsten carbide ball, self-clean, level- ix - box of 12. 5 STAR 396780 pns: Approve and Forward/Forward p ience Image for approval path CAMPBELL, Ms LILY Yame MYTH, Mrs HEATHER | Action Submitted Pending equisition no. 10197 EB ERSKINE & CO LTD * Ilease login to Oracc Image for approval path Action Submitted | Action Date 03.11.2016 11:10:19 awaiting your approv 11-74352-N-3605-00000- 0000-0000-0000 le. Image for approval path Action Date 03.11.2016 11:10:19 | /al/reje<br>Box | ction (2)<br>120 | 0.9 G          | Note                 |

- 2.5.3 After reviewing the details within the email, to reject or request information click on the relevant button.
- 2.5.4 An email opens, within the '' enter a note indicating why the requisition is being rejected or the information requested/e.g. Incorrect quantity entered in requisition.

| E 🖯 5 ()                             | ↑ ↓ ∓ More Information                                                                                                    | Requested: Action Required: Action Required: There is an Oracle requisition no |  |  |  |  |  |  |
|--------------------------------------|----------------------------------------------------------------------------------------------------|--------------------------------------------------------------------------------|--|--|--|--|--|--|
| FILE MESSAGE                         | E INSERT OPTIONS FORMAT TEXT REVIEW                                                                                                    |                                                                                |  |  |  |  |  |  |
| Paste<br>* Vort<br>* Format Pai      | Calibri       12 $A^* A^*$ $\Xi \times \Xi \times$ $\clubsuit$ $\blacksquare$ ainter       B       I $\blacksquare$ $\blacksquare$ $\blacksquare$ $\blacksquare$ $\blacksquare$ Address         book       I $\blacksquare$ $\blacksquare$ $\blacksquare$ $\blacksquare$ $\blacksquare$ $\blacksquare$ $\blacksquare$ Address | Check     Attach Attach Signature       Names     File       Item *     *      |  |  |  |  |  |  |
| Clipboard                            | ra Basic Text ra Na                                                                                                    | nes Include Tags 🖓 Zoom                                                        |  |  |  |  |  |  |
| To       Send       Cc       Subject | To       ebsenv 1@eani.org.uk         To       ebsenv 1@eani.org.uk         Cc                                                                                                    |                                                                                |  |  |  |  |  |  |
| Question: 'Enter                     | nformation from: "50664997"<br>r your question here'<br>911809133263438982757519754452779572@WFMAIL][                                                                                                    | 3]                                                                             |  |  |  |  |  |  |

- 2.5.5 Click 'Send'. This sends a message to Oracle to reject or return the requisition to the user requesting information regarding the requisition. In addition an email is sent to the requestor detailing the reject or requesting information along with the note.
- 2.5.6 The requestor will take action on the notification within iProcurement e.g. amend, cancel or reply to the approver and resubmit for approval.